# Anaplan Tips & Tricks

This section provides select topics that may be useful in navigating through Anaplan and using the tool efficiently.

For reference:

The logo in the top right hand corner of the Anaplan screen provides access to a drop down menu with a multitude of helpful options. **Anapedia** is a viable resource for Anaplan users to search and browse feature overviews, instructions, and best practices for all levels of users.

| ∕:naplan                                                                                                |                              |
|----------------------------------------------------------------------------------------------------|------------------------------|
| udget Services - Reporting & Navigation 🗴 🐒 Revenue Units - Reporting & Navigation 🗴                    | Ask a question               |
| Reset 💾 Save As My View   💾 Save As Master   🗘 Refresh 🕥 Copy 🕞 Export   🕤                              | Anapedia 🕑 Edit              |
|                                                                                                    | Show help for this page      |
| ly Reporting Packages                                                                                   | Keyboard shortcuts Alt ?     |
|                                                                                                    | Get help from the community  |
| buttons below to view and export quarterly reports                                                      | Chat to a support person now |
| ctuals Trend Reporting Go to : Actual vs Budget Analysis Go to : Monthly Actuals Report - Revenue Units | Hide tips                    |
|                                                                                                    | Show all confirmations       |
| Intable Proportion Share Go to : Allocation Variable Trends                                             | Hide breakback markers       |
| Reporting & Navigation                                                                                  | Hide Quick Sum Bar           |
|                                                                                                    | Model Origins                |
| mmary FY18 * Total Funds *                                                                              | About                        |

## Managing Dashboard Tabs

### **Detach Tabs**

- To detach a tab, right-click and select **Undock** or drag and release the tab.
- To have two tabs open on screen at the same time, side-by-side, drag and release the tab and then use the resize arrows to adjust the size.
- Once detached, you can drag the tabs around to where you want them to be.

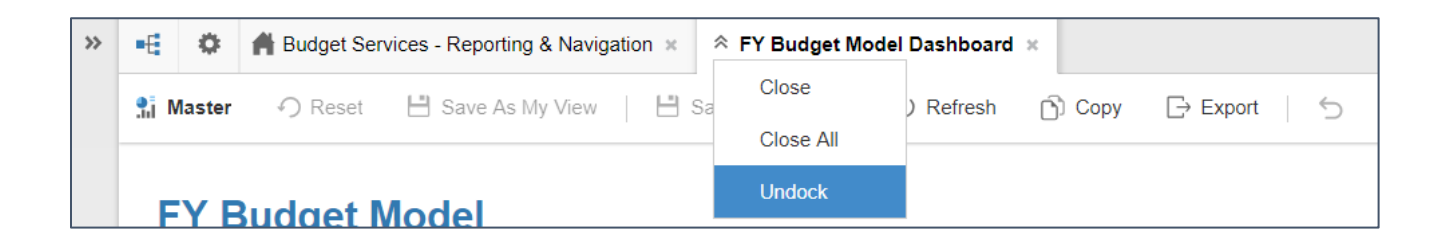

| A Budget Services - Reporting & Navigation ×                                                      |                   |                                                                                                    | FY Budget Model Dashboard                          |              |            |               |                |             | ×      |  |
|---------------------------------------------------------------------------------------------------|-------------------|----------------------------------------------------------------------------------------------------|----------------------------------------------------|--------------|------------|---------------|----------------|-------------|--------|--|
| Master 🥠 Reset 💾 Save As My View   💾 Save As Ma                                                   | aster   🗘 Refresh | 🖒 Copy 🕞 Expr                                                                                                    | Master 🔿 Reset 💾 Save As My View                   | H Save       | As Master  | 🗘 Refrest     | n 🕥 Copy       | Export      | 15     |  |
| Budget Services Model Navigatio                                                                   | n                 |                                                                                                    | FY Budget Model                                    |              |            |               |                |             | _      |  |
| Administration & Data Management                                                                  |                   |                                                                                                    | Participation 17.5%<br>Rate                        |              |            |               |                |             |        |  |
| To import data into the model and export data out, please select "Go<br>to: Data Upload Center"   | Go to : Da        | ta Upload Center                                                                                                    | Budget Entry - First Pass      FY20                |              | College of | Agriculture ( | (Division 1)   |             | Coll + |  |
| To example and undate lists that do not convice impacts of outside                                |                   |                                                                                                    |                                                    | Unrestricted | Restricted | Auxiliary     | Service Center | Total Funds | Un     |  |
| data, please select: "Go to: List Maintenance"                                                    | Go to : L         | ist Maintenance                                                                                                    | REVENUES                                           |              |            |               |                |             |        |  |
| updating Accounts used in the Actuals model, and adding new                                       |                   |                                                                                                    | Undergraduate Resident Tuition (Allocated)         | 6.103.412    |            |               | 1.0 × 1.0      | 6.103.412   |        |  |
| Academic Years and Terms.                                                                         | Calm I have       |                                                                                                    | Undergraduate Non-Resident Tuition (Allocated)     | 5 562 031    |            |               |                | 5.562.031   |        |  |
|                                                                                                   | Go to . User /    | vocess management                                                                                                    | Graduate/Professional Tuition (Allocated)          | 3,432,961    |            |               | •              | 3,432,961   |        |  |
| to update User Access for new and existing Users, please select<br>Go to: User Access Management* |                   |                                                                                                    | Differential Tuition & Course Fees (Unit Inputs)   | -            | -          |               |                |             |        |  |
| Go to, Gael Access management                                                                     |                   |                                                                                                    | Distance Learning Fees (Unit Inputs)               | -            | -          |               |                |             |        |  |
|                                                                                                   |                   |                                                                                                    | Other Fees (Allocated)                             | 577,096      |            |               |                | 577,096     |        |  |
|                                                                                                   |                   |                                                                                                    | 5100 - Gross Tuition and Fees Subtotal             | 15,675,500   |            |               |                | 15,675,500  |        |  |
| To set the current pass of the Budget Process, select the pass in the                             | Current Budget    | Budget Entry - Final Pass                                                                                                    | 7300 - Student Aid (Allocated)                     | (1,638,246)  |            |               | e              | (1,638,246) |        |  |
| ield to the right.                                                                                | Entry Pass        |                                                                                                    | 7320 - Walvers (Allocated)                         | (2,782,269)  | +          |               |                | (2,782,269) |        |  |
| Once the Final Pare is complete please click "Look Final Pare"                                    |                   |                                                                                                    | 7300 - Tuition Related Fees (Unit Inputs)          | -            |            |               | a              | -           |        |  |
| once the Final Fass is complete, please click. Lock Final Fass                                    |                   |                                                                                                    | 7310 - Other Related Fees (Unit Inputs)            |              | · •        |               | t: 14          |             |        |  |
| To update the pass/version access for each new year, please select                                | Lock Final Pass   |                                                                                                    | 7320 - General Fund Waivers (Unit Inputs)          |              | -          |               |                |             |        |  |
| 'Go to: Budget Version Details"                                                                   |                   |                                                                                                    | 5000 - State Appropriations Revenue Division 1     | 11,638,871   |            |               | •              | 11,638,871  |        |  |
|                                                                                                   |                   |                                                                                                    | 5010-30 - State Appropriations Revenue - Divisions | -            |            |               | * *            |             |        |  |
|                                                                                                   | Contraction of    | A REAL PROPERTY AND A REAL PROPERTY AND A REAL | 5300 - Contract/Grants Revenues                    |              |            |               | • · · · · ·    |             |        |  |
|                                                                                                   | Go to : Bud       | get version Details                                                                                                    | Indirect Cost Recovery Revenues                    |              |            |               |                |             |        |  |
|                                                                                                   |                   |                                                                                                    | Indirect Cost Recovery Expense                     |              |            |               |                |             |        |  |
| o view the navigation dashboards for Budget Owners and                                            | 0.00              |                                                                                                    | 5400 - Gifts & Private Support Revenues            |              |            |               |                |             | 100    |  |
| college Deans, please select the appropriate button below                                         | Go to : Budge     | Cowners - Reporting                                                                                                    | 5500 - Investment Income                           |              |            |               |                |             |        |  |
| sonege bears, presse sereet the appropriate battori beron.                                        |                   |                                                                                                    | 5600 - Sales & Services Revenues                   |              |            |               | a.,            |             |        |  |
| serege create, presse serect the appropriate outcorr onlone.                                      |                   |                                                                                                    |                                                    |              |            |               |                |             |        |  |
| overge preses preses and appropriate parton policy.                                               | Color College     | Desert Deserting                                                                                                    | 5700 - Other Revenue                               |              |            |               |                |             |        |  |

#### **Re-attach Tabs**

• To dock a floating tab, double-click the tab.

### Navigate Tabs

- Each module or dashboard opens in a new tab.
- When the number of open tabs exceeds the width of the screen, arrows assist with navigation.

| Reporting & Navigation × | 👫 FY Budget Model Dashboard 🗴 | 👫 Actuals Report 🙁 | 👫 Actuals Report Monthly - Revenue Units 🗴 | 👫 Budget Entry - High Level 🗴 💽 |
|--------------------------|-------------------------------|--------------------|--------------------------------------------|---------------------------------|
|                          |                               |                    |                                            | 1                               |

scroll left through the open tabs.

scroll right through the open tabs.

 display a list of the last nine items accessed (plus any tabs you have access to). Select any item on the list.

### **Rearrange Tabs**

• To rearrange the order of module and dashboard tabs, drag them to the desired location. A green indicator displays above the tabs to help with placement.

| E Budget Development Model |                            | /tnaplan                      |                    |                                            |                               |
|----------------------------|----------------------------|-------------------------------|--------------------|--------------------------------------------|-------------------------------|
| •                          | - Reporting & Navigation × | 👫 FY Budget Model Dashboard 🗴 | 👫 Actuals Report × | 👫 Actuals Report Monthly - Revenue Units 🗴 | ☆ Budget Entry - High Level × |

### **Close Dashboard Tabs**

• To close individual modules or dashboards, click the cross next to the tab name, or right-click the tab and click **Close**.

| 👫 Actuals Report 🄇 | 8     |
|--------------------|-------|
|                    | Close |

• To close all open items (including the landing dashboard), right-click any tab and then select **Close All**.

| » | -E | ٥   | 👫 FY Budget Model Dashboard 🗴 | 👫 Actuals Repor | t×        |  |
|---|----|-----|-------------------------------|-----------------|-----------|--|
|   |    |     |                               |                 | Close     |  |
|   | Δ  | ctu | als Report                    |                 | Close All |  |
|   | -  |     |                               |                 | Undock    |  |

## **Context Menu Options & Other Features**

Right clicking in a cell or line item will display a menu of items to help manipulate the data in the element.

### Options include:

|              | Сору                  | Ctrl C |
|--------------|-----------------------|--------|
|              | Paste                 | Ctrl V |
|              | Hide                  | •      |
|              | Show                  | •      |
|              | Show All              |        |
|              | Select Levels to show |        |
|              | Select Items to show  |        |
|              | Breakback             | •      |
| ٩            | Show History          | •      |
| 5 <b>1</b> 5 | Drill Down            | F8     |
| <u>.</u>     | Drill to Transaction  | Alt F8 |
| T            | Filter                |        |
| Ļţ≞          | Sort                  |        |
| <b> </b> ↔   | Column Settings       |        |
| Q            | Search Ctrl Shift S   |        |

### **Show History**

All users can view data changes for a single module or selected cells; modeling changes are not shown. All user access permissions set within the model are respected.

The **Show History** menu option is only visible if the workspace administrator has enabled it. If you don't see it, check with the workspace administrator.

- In a module, or on a grid on a dashboard, select the cells to view change history.
- **Tip:** You can select a single cell, a range of cells, or one or more columns or rows. Select all visible cells in the module by clicking the top-left cell.
- View the **Show History** menu in one of the following ways:
  - Right-click the highlighted cells to view the context menu, then click **Show History**.
  - In modules, in the toolbar, click **Data > Show History**.
  - In dashboards, in the Dashboard Element menu for the grid, click **Show History**.
- Under **Show History**, you can view the change history for:

| Last 24 hours |  |
|---------------|--|
| Last 7 days   |  |
| Last 30 days  |  |
| AII           |  |
| Date range    |  |

- The previous 24 hours, seven days, or 30 days.
- All changes made since the module or grid was created.
- A specified date range.

**Caution:** Retrieving all changes can take a long time, especially in large models.

- Review the change history in the History dialog. A maximum of 1,000 changes are shown in the dialog.
- If you want to export the complete change history as a tab delimited text file, click **Export**.
- For dashboard grids, you can roll back to a previous value by copying the cell value and pasting it into the grid.

### Drill Down

**Drill Down** enables drill down, from modules or dashboard grids, to show the formula used to calculate a value and the data cells referenced in that calculation. This is an iterative process and can be continued through many levels until the lowest level of data is reached.

Examples of how the **Drill Down** could be used include:

- Drilling down from a consolidated revenue figure to show how it was composed.
- Investigating an expense line in an income statement by drilling all the way down to the general ledger codes from which the expense or income line was derived.

*Note: Formulas are only displayed to administrators. End users only see the data cells referenced by the formulas.* 

Drill Down and Drill to Transaction provide quite different functions.

### Drill Down

- Enables you to drill down through many levels, potentially from different modules, to show the formulae used to calculate values and the data cells referenced in those calculations.
- Drill Down is an iterative process. You can continue to drill down on values until the lowest level of data is reached.
- Does not rely on SUM calculations.

### **Drill to Transaction**

• Shows the component values of a SUM calculation — you can only drill back to the source module.

### **Filter**

- The Filter icon is displayed in different ways, depending on the state of the filter.
  - Hovering over the icon will display an explanation of the filter state.

The icons show that a filter:

is applied to the grid

🝸 is disabled

√ doesn't exist

👔 is broken and showing an error

• Filter functionality can also be accessed via the Data menu in the dashboard element menu and the right-click context menu.

### **Disable or Enable Filter**

- On any module on a dashboard (in the quick access toolbar), if the Filter is applied, the user can click on it.
  - In the window that pops up, scroll down and un-check the box that says "Enable Filter" and click OK. This will temporarily disable the filter.
  - The user can go back to the Filter dialog box to check the box and Enable the filter again or "Reset" the entire dashboard.

| <ul> <li>Auburn University</li> </ul> |        |        |        |        |        | Q <b>T</b> 🛙 |
|---------------------------------------|--------|--------|--------|--------|--------|--------------|
|                                       | FY14   | FY15   | FY16   | FY17   | FY18   | FY19         |
| Student FTE                           | 22,414 | 23,436 | 24,502 | 25,368 | 26,838 | 27,468       |
| Faculty & Staff FTE                   | 6,036  | 6,132  | 6,222  | 6,484  | 6,653  | 6,508        |

| ine Items Time College L4                                                             |                      |      |  |     |
|---------------------------------------------------------------------------------------|----------------------|------|--|-----|
| Show items that match all 🔻 of the                                                    | he following         |      |  |     |
| Allocation Variable Trends Graphs:<br>Student FTE<br>College L4: Current Page         | ▼<br>is greater than | ▼ 0  |  | • • |
| Allocation Variable Trends Graphs:<br>Faculty & Staff FTE<br>College L4: Current Page | is greater than      | ۷ () |  | 00  |
|                                                                                       |                      |      |  |     |

### <u>Sort</u>

Sort enables you to reorganize the order of your data.

### Sort Rows

- Highlight the column to be used as the sort criteria and on the **Data** menu click **Sort**. (If a column is not selected, the sort will default to the column where the cursor is.)
- Set the Sort by, Order, Levels and Totals options and click OK.

| Sort Ro                    | ws       |                    |   |       | 6            |
|----------------------------|----------|--------------------|---|-------|--------------|
| Sort by T                  | îme - FY | 14                 |   |       |              |
| Order                      |          |                    |   |       |              |
|                            | ۲        | Lowest to Highest  |   |       |              |
|                            | 0        | Highest to Lowest  |   |       |              |
| Levels                     |          |                    |   |       |              |
|                            | ~        | States (summaries) |   |       |              |
|                            | ~        | States (details)   |   |       |              |
| Totals —                   |          |                    |   |       |              |
| _                          | _        |                    |   | =     | =            |
| -                          |          |                    |   |       | _            |
| Group                      | at Start | Before             | 1 | After | Group at End |
|                            |          |                    |   |       |              |
| <ul> <li>Enable</li> </ul> | sort     |                    |   |       |              |
|                            |          |                    |   |       |              |

- To position the totals of a hierarchy to appear before or after their children click one of the **Totals** icons.
  - **Group at Start**: all totals are positioned at the start. The leaf items are sorted as a group. Each level of the hierarchy is sorted separately within its own level. Levels start at the top of the hierarchical tree and work down.
  - **Before**: totals are positioned before their immediate children, which are then sorted within their subtotals.
  - After: totals are positioned after their immediate children, which are then sorted within their subtotals.
  - **Group at End**: all totals are positioned at the end. The leaf items are sorted as a group. Each level of the hierarchy is sorted separately within its own level. Levels start at the top of the hierarchical tree and work down.
- Ensure that Enable sort is selected then click OK. The Sort check box on the toolbar is

selected. Ite sort can be toggled by selecting or clearing the check box.

### **Search**

- The Search feature on the quick access toolbar allows you to search for any cell within a module grid.
- You can search any page type—including lists, line items, time, versions, and subsets—from within modules, dashboard grids, charts, and independent page selectors published to dashboards.

For example, in the screenshot below, you can see that searching for "50300" shows any Accounts (displayed on rows) as well as any Fund-Org combinations (Page Selector) that contain that number string.

| ● 101002-158200 ▼                                    |                                          |                   |                       |                     | Q <b>Y</b> 53                         |
|------------------------------------------------------|------------------------------------------|-------------------|-----------------------|---------------------|---------------------------------------|
|                                                      |                                          | Friday First Base | FY2                   | Q 50300             | × – –                                 |
|                                                      | Budget Entry - First Pass Budget Entry - |                   |                       |                     |                                       |
|                                                      | CY Budget<br>Input \$                    | Comments          | CY Budget<br>Input \$ | SS A3: Budget Entry | 50300 - ACES State Appropriations Rev |
| <sup>-</sup> 50005 - State Approp-ALA Cancer Resch C | -                                        |                   |                       | Revenue             |                                       |
| - 50015 - Teacher In-Service Cnt State Rev           | -                                        |                   | -                     | SS Fund-Org: Budget | 150300 - PY Drug Discovery and        |
| <b>⊺</b> 5000 - AU State Appropriations Revenue      |                                          |                   | -                     | Entry               | Development                           |
| <sup>50100</sup> - AUM State Appropriations Rev      | -                                        |                   | -                     |                     | 101001-150300                         |
| - 5010 - AUM State Appropriations                    |                                          |                   |                       |                     |                                       |
| 50200 - AAES State Appropriations Rev                |                                          |                   | -                     |                     |                                       |
| - 5020 - AAES State Appropriations                   |                                          |                   | -                     |                     |                                       |
| 50300 - ACES State Appropriations Rev                | -                                        |                   | -                     |                     |                                       |
| 5030 - ACES State Appropriations                     |                                          |                   | -                     |                     | •                                     |
| 50400 - Other State Appropriations Rev               | -                                        |                   | -                     |                     |                                       |
| - 5040 - Other State Appropriations                  |                                          |                   |                       |                     | •                                     |
| - 500 - State Appropriations Revenue                 |                                          |                   |                       |                     |                                       |

- Results are shown as a flat list and include the items in the dimension the page selector is based on.
- Clicking on any of the search results will take you to that Row/Column/Page Selector.

### <u>Maximize</u>

• The Maximize feature can be used to expand a grid on a dashboard to fit the entire dashboard by clicking the 53 icon in the quick access toolbar.

| Budget Development Model                           |                                                    | /tnapla       | an                |           |                |             |      |          |   |  | ٩ | ? | 3 |
|----------------------------------------------------|----------------------------------------------------|---------------|-------------------|-----------|----------------|-------------|------|----------|---|--|---|---|---|
| 🕂 🔅 👫 Revenue Budget Entry - Detailed 🗴            | Si Expense Budget Entry - Detailed ×               |               |                   |           |                |             |      |          |   |  |   |   |   |
| This report shows the full statement of activities | • FY Budget College of Agriculture (Division       | 1) 🔻 Budget E | Entry - First Pas | is •      |                | QT          | 7 55 | -        |   |  |   |   |   |
| down to Unit Margin.                               |                                                    |               |                   | FY20      |                |             | -    |          |   |  |   |   |   |
|                                                    |                                                    | Unrestricted  | Restricted        | Auxiliary | Service Center | Total Funds | s    | laximize | 1 |  |   |   |   |
| Report will update as data is entered into the     |                                                    |               |                   |           |                |             |      |          |   |  |   |   |   |
| Budget Entry module below.                         | REVENUES                                           |               |                   |           |                |             |      |          |   |  |   |   |   |
|                                                    | Undergraduate Resident Tuition (Allocated)         | 6,103,412     | -                 |           |                | 6,103,41    | 12   |          |   |  |   |   |   |
|                                                    | Undergraduate Non-Resident Tuition (Allocated)     | 5,562,031     | -                 |           |                | 5,562,03    | 31   |          |   |  |   |   |   |
|                                                    | Graduate/Professional Tuition (Allocated)          | 3,432,961     | -                 |           | (); ();        | 3,432,96    | 51   |          |   |  |   |   |   |
|                                                    | Differential Tuition & Course Fees (Unit Inputs)   | -             | -                 |           | e (*           |             | -    |          |   |  |   |   |   |
|                                                    | Distance Learning Fees (Unit Inputs)               | -             | -                 |           |                |             | -    |          |   |  |   |   |   |
|                                                    | Other Fees (Allocated)                             | 577,096       |                   |           |                | 577,09      | 96   |          |   |  |   |   |   |
|                                                    | 5100 - Gross Tuition and Fees Subtotal             | 15,675,500    | -                 |           |                | 15,675,50   | 00   |          |   |  |   |   |   |
|                                                    | 7300 - Student Aid (Allocated)                     | (1,638,246)   | -                 |           |                | (1,638,24   | 6)   |          |   |  |   |   |   |
|                                                    | 7320 - Waivers (Allocated)                         | (2,782,269)   |                   |           |                | (2,782,26   | 9)   |          |   |  |   |   |   |
|                                                    | 5000 - State Appropriations Revenue Division 1     | 11,638,871    |                   |           |                | 11,638,87   | 71   |          |   |  |   |   |   |
|                                                    | 5010-30 - State Appropriations Revenue - Divisions | -             |                   |           |                |             |      |          |   |  |   |   |   |
|                                                    |                                                    |               |                   |           |                |             |      |          |   |  |   |   |   |

### After clicking Maximize:

| Budget Development Model                                          |                               |                  |                 |                | /tnapl      |
|-------------------------------------------------------------------|-------------------------------|------------------|-----------------|----------------|-------------|
| 🕂 🔅 👫 Revenue Budget Entry - Detailed                             | × 👫 Exp                       | ense Budget E    | intry - Detaile | d ×            |             |
|                                                                   |                               |                  |                 |                |             |
| <ul> <li>FY Budget College of Agriculture (Division 1)</li> </ul> | <ul> <li>Budget Ei</li> </ul> | ntry - First Pas | s 💌             |                |             |
|                                                                   |                               |                  | FY20            |                |             |
| U                                                                 | Inrestricted                  | Restricted       | Auxiliary       | Service Center | Total Funds |
|                                                                   | _                             |                  |                 |                |             |
| REVENUES                                                          |                               |                  |                 |                |             |
| Undergraduate Resident Tuition (Allocated)                        | 6,103,412                     | -                |                 |                | 6,103,412   |
| Undergraduate Non-Resident Tuition (Allocated)                    | 5,562,031                     | -                |                 |                | 5,562,031   |
| Graduate/Professional Tuition (Allocated)                         | 3,432,961                     | -                |                 |                | 3,432,961   |
| Differential Tuition & Course Fees (Unit Inputs)                  | -                             | -                |                 |                | -           |
| Distance Learning Fees (Unit Inputs)                              | -                             | -                |                 |                | -           |
| Other Fees (Allocated)                                            | 577,096                       | -                |                 |                | 577,096     |
| 5100 - Gross Tuition and Fees Subtotal                            | 15,675,500                    | -                |                 |                | 15,675,500  |
| 7300 - Student Aid (Allocated)                                    | (1,638,246)                   | -                |                 |                | (1,638,246) |
| 7320 - Waivers (Allocated)                                        | (2,782,269)                   | -                |                 |                | (2,782,269) |
| 5000 - State Appropriations Revenue Division 1                    | 11,638,871                    | -                |                 |                | 11,638,871  |
| 5010-30 - State Appropriations Revenue - Divisions                | -                             | -                |                 |                | -           |
| 5300 - Contract/Grants Revenues                                   | -                             | -                |                 |                | -           |
| Indirect Cost Recovery Revenues                                   | -                             | -                |                 |                | -           |
| 5400 - Gifts & Private Support Revenues                           | -                             | -                |                 |                | -           |
| 5500 - Investment Income                                          | -                             | -                |                 |                | -           |
| 5600 - Sales & Services Revenues                                  | -                             | -                |                 |                | -           |
| 5700 - Other Revenue                                              | -                             | -                |                 |                | -           |
| 5200 - Government Appropriations                                  | -                             | -                |                 |                | -           |
| Total Revenues                                                    | 22,893,856                    | -                |                 |                | 22,893,856  |
| CYDENCE C                                                         |                               |                  |                 |                |             |
| EAPENSES<br>Salarion                                              | 0.495.633                     | 1 424 476        |                 |                | 10.020.000  |
| Manag                                                             | 9,405,025                     | 1,434,470        |                 |                | 10,920,099  |
| Wages                                                             | 915,475                       | 475,620          |                 |                | 5 202 562   |
| Composed Benefits                                                 | 4,020,924                     | 475,050          |                 |                | 5,302,503   |
| Z400 Environment & Improvi Constal Accests All                    | 15,228,020                    | 2,017,515        |                 |                | 17,240,030  |
| 7400 - Equipment & Improv Capital Assets AU                       | -                             | -                |                 |                |             |
| 7000 - Otilities                                                  | -                             | -                |                 |                |             |
| 7005 - Communications                                             | -                             | -                |                 |                |             |
| 7010 - Rentals & Operating Leases                                 |                               | -                |                 |                |             |
| 7010 - Repairs & Maintenance Services                             | -                             | -                |                 |                | -           |
| 7020 - Repairs & Maintenance Supplies                             |                               | -                |                 |                |             |
| 7025 - Travel-Individuals                                         | -                             | -                |                 |                |             |

#### Click **Restore** to minimize the grid.

| Budget Development Model                           |                                         |                    |                |                | /tnapl      |
|----------------------------------------------------|-----------------------------------------|--------------------|----------------|----------------|-------------|
| 🔉 📲 🕸 👫 Revenue Budget Entry - Detai               | led × 👫 Exp                             | pense Budget E     | ntry - Detaile | ed ×           |             |
| EV Budget College of Agriculture (Division         | 1) × Budget E                           | intro Eiret Dae    |                |                |             |
| College of Agriculture (Division                   | i) - Duugeri                            | anuy - r irst r as |                |                |             |
|                                                    |                                         |                    | FY20           |                |             |
|                                                    | Unrestricted                            | Restricted         | Auxiliary      | Service Center | Total Funds |
| REVENUES                                           |                                         |                    |                |                |             |
| Lindergraduate Resident Tuition (Allocated)        | 6 103 412                               |                    |                |                | 6 103 412   |
| Undergraduate Non-Resident Tuition (Allocated)     | 5 562 031                               | -                  |                |                | 5 562 031   |
| Graduate/Professional Tuition (Allocated)          | 3 432 961                               |                    |                |                | 3 432 961   |
| Differential Tuition & Course Fees (Unit Inputs)   |                                         | -                  |                |                | 0,102,001   |
| Distance Learning Fees (Unit Inputs)               |                                         |                    |                |                |             |
| Other Fees (Allocated)                             | 577.096                                 |                    |                |                | 577.096     |
| 5100 - Gross Tuition and Fees Subtotal             | 15 675 500                              | -                  |                |                | 15 675 500  |
| 7300 - Student Aid (Allocated)                     | (1.638.246)                             | -                  |                |                | (1.638.246) |
| 7320 - Waivers (Allocated)                         | (2,782,269)                             | -                  |                |                | (2,782,269) |
| 5000 - State Appropriations Revenue Division 1     | 11,638,871                              |                    |                |                | 11,638,871  |
| 5010-30 - State Appropriations Revenue - Divisions | -                                       | -                  |                |                | -           |
| 5300 - Contract/Grants Revenues                    |                                         |                    |                |                | -           |
| Indirect Cost Recovery Revenues                    | 2                                       | 1                  |                |                | -           |
| 5400 - Gifts & Private Support Revenues            |                                         | <u> </u>           |                |                | -           |
| 5500 - Investment Income                           | ( i i i i i i i i i i i i i i i i i i i | ÷                  |                |                | -           |
| 5600 - Sales & Services Revenues                   |                                         | -                  |                |                | -           |
| 5700 - Other Revenue                               | 1                                       | -                  |                | -              | -           |
| 5200 - Government Appropriations                   | -                                       | -                  |                |                | -           |
| Total Revenues                                     | 22,893,856                              |                    |                |                | 22,893,856  |
|                                                    |                                         |                    |                |                |             |
| EXPENSES                                           | 0 105 000                               | 4 434 470          |                |                | 40.020.000  |
| Salaries                                           | 9,485,623                               | 1,434,476          |                | 1 1            | 10,920,099  |
| wages                                              | 915,473                                 | 107,401            |                |                | 1,022,874   |
| Employee Benefits                                  | 4,820,924                               | 4/5,038            |                |                | 5,302,503   |
| Zing Environment & Improve Comited Aposto All      | 15,228,020                              | 2,017,515          |                |                | 17,240,030  |
| 7400 - Equipment & Improv Capital Assets AU        |                                         |                    |                | 1              |             |
| 7000 - Utilities                                   |                                         | -                  |                | -              | -           |
| 7005 - Communications                              | -                                       | -                  |                |                | -           |
| 7010 - Rentais & Operating Leases                  |                                         | -                  |                |                | -           |
| 7015 - Repairs & Maintenance Services              |                                         | -                  |                | -              | -           |
| 7020 - Repairs & Maintenance Supplies              | -                                       | -                  |                |                |             |
| 7025 - Travel-Individuals                          |                                         | -                  |                |                | -           |
| 7030 - Travel-Groups                               |                                         | -                  |                |                | -           |

### <u>Pivot</u>

Pivot is one of the most powerful tools in Anaplan. It gives access to all the lists and roll-ups that are relevant to a specific module and lets the user re-order how they appear. Data can be pivoted in different ways: put lists in rows, columns, or multiple page selectors.

- Every module element on a dashboard comes with ability to pivot.
- In any grid view go to the Menu Options by clicking the blue down arrow on the top left of the module element. Then click **View** > **Pivot**.

In the **Pivot** dialog box, click on any of the dimension names and drag into one of the three boxes:

- Drag it into the **Rows** panel if you want the items in that list to appear down the left side of the grid as row labels.
- Drag it into the **Columns** panel if you want the items in that list to appear across the top of the grid as column headings.
- Drag it into the **Pages** panel if you want that item to be one of the drop-down page selectors on the grid.
- Click **OK** to save.

|     | Budget Development Mode                      | el      |             |                        |
|-----|----------------------------------------------|---------|-------------|------------------------|
| »   | 🖷 🔅 🕺 FY Budget Model Dasi                   | hboard  | ×           |                        |
|     | 👫 Master 🌖 Reset 💾 Save                      | As My V | ew   💾 Save | As Master   🗘 Refre    |
|     | FY Budget Model                              |         |             |                        |
|     | Participation<br>Rate                        |         |             |                        |
|     | <ul> <li>Budget Entry - First Pass</li></ul> | )       |             |                        |
|     | Maximize                                     | -       |             | College of Agriculture |
|     | View                                         | •       | Pivot       | Restricted Auxiliary   |
|     | Edit                                         |         | 6 102 412   |                        |
|     |                                              | 1       | 5 562 031   |                        |
| D I | Format                                       |         | 3 432 961   | -                      |
|     |                                              | 1       |             | -                      |
|     | Data                                         |         |             |                        |
|     |                                              |         | 577,096     | -                      |
|     | Q Search Ctrl Shift S                        |         | 15,675,500  | (a)                    |
|     | Open source module                           |         | (1,638,246) | -                      |
|     | Open source module                           |         | (2,782,269) | -                      |
|     |                                              |         |             |                        |

### Original Grid View :

| FY Budget Model Dashboard ×                                                                       |                                                     |                          |                            |                                        |                                                    |
|---------------------------------------------------------------------------------------------------|-----------------------------------------------------|--------------------------|----------------------------|----------------------------------------|----------------------------------------------------|
| Master 🥎 Reset 💾 Save As My View                                                                  | 💾 Save                                              | As Master                | () Refres                  | h 🖒 Copy                               | ⊖ Export                                           |
| FY Budget Model                                                                                   |                                                     |                          |                            |                                        |                                                    |
| Participation 17.5%                                                                               |                                                     |                          |                            |                                        |                                                    |
| <ul> <li>Budget Entry - First Pass * FY20</li> </ul>                                              |                                                     |                          |                            |                                        |                                                    |
| Budget Entry - First Pass      FY20                                                               |                                                     | College of               | f Agriculture              | (Division 1)                           |                                                    |
| <ul> <li>Rate</li> <li>✓ Budget Entry - First Pass ▼ FY20</li> </ul>                              | Unrestricted                                        | College of<br>Restricted | f Agriculture<br>Auxiliary | (Division 1)<br>Service Center         | Total Funds                                        |
| Rate     Budget Entry - First Pass * FY20                                                         | Unrestricted                                        | College of<br>Restricted | f Agriculture<br>Auxiliary | (Division 1)<br>Service Center         | Total Funds                                        |
| Rate     Budget Entry - First Pass      FY20  REVENUES Undergraduate Resident Tuition (Allocated) | Unrestricted                                        | College of<br>Restricted | f Agriculture<br>Auxiliary | (Division 1)<br>Service Center         | Total Funds<br>6,103,412                           |
|                                                                                                   | Unrestricted<br>6,103,412<br>5,562,031              | College of<br>Restricted | f Agriculture<br>Auxiliary | (Division 1)<br>Service Center         | Total Funds<br>6,103,412<br>5,562,031              |
|                                                                                                   | Unrestricted<br>6,103,412<br>5,562,031<br>3,432,961 | College of<br>Restricted | f Agriculture<br>Auxiliary | (Division 1)<br>Service Center         | Total Funds<br>6,103,412<br>5,562,031<br>3,432,961 |
|                                                                                                   | Unrestricted<br>6,103,412<br>5,562,031<br>3,432,961 | College of<br>Restricted | f Agriculture<br>Auxiliary | (Division 1)<br>Service Center<br><br> | Total Funds<br>6,103,412<br>5,562,031<br>3,432,961 |

### Original Pivot View :

| Pages | SS of Version: Budget Entry | Budget                                                          |
|-------|-----------------------------|-----------------------------------------------------------------|
|       | Columns                     | Image: College L4         Image: Restricted_Unrestricted_Aux L1 |
| Rows  | E Line Items                |                                                                 |

### Example:

Change the Pivot so that "College L4" shows up as a Page Selector by dragging and dropping College L4 from the Columns section to Pages section. Click **OK**.

| Pages | SS of Version: Budget Entry | ③ Budget !≡ College L4           |
|-------|-----------------------------|----------------------------------|
|       | Columns                     | E Restricted_Unrestricted_Aux L1 |
|       | E Line Items                |                                  |
| Rows  |                             |                                  |
|       |                             |                                  |

New Grid View:

| FY Budget Model                                  |                      |            |             |                |             |     |
|--------------------------------------------------|----------------------|------------|-------------|----------------|-------------|-----|
| Participation<br>Rate                            |                      |            |             |                |             |     |
| Sudget Entry - First Pass * FY20 College o       | of Agriculture (Divi | ision 1) ▼ |             |                | QV          | K Z |
|                                                  | Unrestricted         | Restricted | Auxiliary 9 | Service Center | Total Funds |     |
| REVENUES                                         |                      |            |             |                |             |     |
| Undergraduate Resident Tuition (Allocated)       | 6,103,412            | -          | -           | -              | 6,103,412   |     |
| Undergraduate Non-Resident Tuition (Allocated)   | 5,562,031            | -          | -           | -              | 5,562,031   | 6   |
| Graduate/Professional Tuition (Allocated)        | 3,432,961            | -          | -           | -              | 3,432,961   |     |
| Differential Tuition & Course Fees (Unit Inputs) | -                    | -          | -           |                |             |     |
|                                                  |                      |            |             |                |             |     |
| Distance Learning Fees (Unit Inputs)             | -                    | -          | -           | -              | -           |     |

# **Exporting Dashboards & Miscellaneous**

The **Export to PDF** option, on the dashboard menu, exports the current page of a dashboard (excluding any images) to PDF format.

|   | Budget Development Model |        |           |                          |                  |            |          |          |   |  |
|---|--------------------------|--------|-----------|--------------------------|------------------|------------|----------|----------|---|--|
| » | ÷                        | ٥      | Revenue B | udget Entry - Detailed 🗙 |                  |            |          |          |   |  |
|   | ¶i N                     | laster |           | 💾 Save As My View        | 💾 Save As Master | () Refresh | ලි) Copy | ⊖ Export | 5 |  |

- **Export to PDF** will export only one page at a time (the number of pages for each grid can run into thousands, making the export unmanageable).
- To export further pages, change the page and re-run the export for each one. If you want to export multiple pages to PDF, the **Excel add-in** may be more suitable for producing management packs consisting of multiple pages from the same module view.

- If you want to export only one element from a dashboard, select the element, click **Maximize** on the dashboard element menu (the element will occupy the whole screen), then click **Export to PDF**.
- Because <u>images on dashboards</u> are linked rather than embedded, they are not included when exporting dashboards to PDF. White space is displayed instead.

The output will contain:

- grids, charts, page selectors, and individual line items.
- any conditional formatting that has been applied.
- Boolean line items displayed as a tick (for true) or blank (for false).
- grid styles (Classic, Clear, Ruled and Striped), as applied on the dashboard.

The output **will not** contain:

- module names and page selectors are not shown in the output.
- hidden elements on the dashboard
- dashboard images

### **Export a dashboard to PDF**

- On the dashboard menu click **Export to PDF**.
- Set the Page Size, Orientation, Margins, and Grid Handling.
- Click OK.

### **Export to PDF Options**

| Page Size        | Choose a page size: A5, A4, A3, Letter (default), Folio, Legal or Executive.                                                                                                    |
|------------------|----------------------------------------------------------------------------------------------------|
| Orientation      | Select the layout: <b>Portrait</b> or <b>Landscape</b> .                                                                                                    |
| Margins          | The left, top, right and bottom margin size can be customized. Margins are measured in millimeters. The default value is 10mm.                                                                        |
| Grid<br>Handling | The grids and charts shown on a dashboard can be huge and will not necessarily fit on a page, even on an A3 landscape page with small margins. The grid handling options help you manage this: select |
|                  | Truncate will export only the rows and columns you can see on the screen.                                                                                                    |

|                         | Split will export all the grid, split over the number of pages required to display it all.                                                                                                    |
|-------------------------|----------------------------------------------------------------------------------------------------|
|                         | Fit to Page will shrink the grid to fit the page size selected. If the grid is quite large, it may become too small to read.                                                                                             |
| Replicate<br>Row Labels | <b>Replicate Row Labels</b> repeats row labels across all pages of the output. If you turn this option off, the row labels are displayed on the first page of the output only, subsequent pages have no row labels.      |
| Append Grid<br>Exports  | If <b>Append Grid Exports</b> is selected in conjunction with the <b>Grid</b><br><b>Handlin</b> g option, <b>Truncate</b> , any rows and columns not visible on the screen with be<br>appended to the end of the export. |

### **Grid Handling Options**

#### Truncate

The **Truncate** option on the **Grid Handling** list hides columns if they do not fit in the page width available. This is the default setting and is roughly 'what you see is what you get' depending on how well your screen dimensions match the page size and orientation. There is a minimum font size below which the columns will be truncated. Select **Append Grid Exports** to show the missing columns on other pages.

### Split

The **Split** option will split the grid onto multiple pages if it does not all fit on the page. **Replicate Row Labels** is selected by default, but if you clear this setting it will only show the row labels on the first view of the grid and will hide them on subsequent pages to save space.

### Fit to page

Fits to the page width. Tall grids will still span multiple pages.

### Export Module Element from Dashboard to Excel / .csv File

Export any module element directly from a dashboard to Excel or .csv file.

- For the module element that the user wants to export, go to the Menu Options.
  - Click on Data > Export
  - In the Export dialog box, select:
    - File Type

- Layout: Grid is most commonly used
- What to Include/Exclude
  - Current Page: This will only export data for the Page Selectors that were shown when you clicked Export. For example, in the screenshot below, this would only export the grid for 121211 – GR Tuition & Fees – Arts & Sciences for Fund 100 – Unrestricted – Operating.
  - All Pages: This will export all Org/Fund Combinations.
- Selections for Omit Items
  - Omit Summary Items: Recommended to leave this unchecked
  - Include/Omit Empty Rows
- Click Export.

| ni Maste | . 0.0                     |                      |           |      |                        |            |               |       |
|----------|---------------------------|----------------------|-----------|------|------------------------|------------|---------------|-------|
|          | ) 10                      | eset 💾 Save          | e As My   | View | Save A                 | As Master  | (*) Refres    | sh    |
| FY       | Budge                     | et Model             |           |      |                        |            |               |       |
| Pa       | articipation<br>Rate      | 17.5%                |           |      |                        |            |               |       |
| O Bud    | get Entry - F<br>Maximize | First Pass • FY2     | 0         |      |                        | College o  | f Agriculture | (Divi |
|          | View                      |                      |           |      | Unrestricted           | Restricted | Auxiliary     | Se    |
|          | Edit                      |                      | •         |      | 6,103,412              |            |               |       |
|          | Format                    |                      |           | d)   | 5,562,031<br>3,432,961 | -          |               | •     |
|          | Data                      |                      |           | -    | Import                 |            |               | •     |
| Q        | Search                    | Ctrl Shift S         | î.        | E    | Export                 |            |               | •     |
|          | Open sourc                | e module             |           | -    | Filter                 |            |               | • .   |
| 7300     | - Tuition Rel             | starl Ease (Unit Inn | ute)      |      |                        |            |               |       |
| 7310     | - Other Rela              | ted Fees (Unit Inpu  | ts)       | 11s  | Sort                   |            |               |       |
| 7320     | - General Fu              | ind Waivers (Unit In | puts)     |      |                        | -          |               | -     |
| 5000     | - State Appro             | opriations Revenue   | Division  |      | Breakback              | · .        |               |       |
| 5010     | -30 - State Ap            | ppropriations Rever  | nue - Div | 0    | Obautiliates           | -          |               | -     |
| 5300     | - Contract/G              | rants Revenues       |           | 0    | Snow History           | • -        |               | -     |

| Export                                                                                      |                         |                                             | 0 x |
|---------------------------------------------------------------------------------------------|-------------------------|---------------------------------------------|-----|
| Layout Labels                                                                               |                         |                                             |     |
| Export Format                                                                               |                         |                                             |     |
| File Type                                                                                   |                         |                                             |     |
| Excel (.xls)                                                                                |                         |                                             | •   |
| Layout                                                                                      |                         |                                             |     |
|                                                                                             |                         |                                             |     |
| Grid                                                                                        | O Tabular Single Column | <ul> <li>Tabular Multiple Column</li> </ul> |     |
| What to Include/Exclude                                                                     | I                       |                                             |     |
| Current Page All Pages                                                                      |                         |                                             |     |
| <ul> <li>Omit Summary Items</li> <li>Include Empty Rows</li> <li>Omit Empty Rows</li> </ul> |                         |                                             |     |
|                                                                                             |                         |                                             |     |
| Save Export Definition                                                                      |                         | Run Export Can                              | cel |
|                                                                                             | ß                       |                                             |     |

### Personal Dashboards

Anaplan provides an end user the ability to save a personal dashboard. This will enable an end user to save a copy of a master dashboard to capture their preferences and customize it. Anything a user can change, they can save to a personal dashboard, within the restrictions applied by the administrators.

- Each user can save one personal dashboard for each master dashboard, including their landing dashboard.
- Once a personal dashboard has been created, the personal dashboard, not the master, will be opened whenever the user selects that particular dashboard.

Note: When an administrator makes an amendment to a master dashboard, all personal dashboards based on that master will be reset to the master dashboard to ensure that the content of both are always synchronized.

The dashboard toolbar will include a button to save a personal dashboard and one to switch between the personal dashboard and the master.

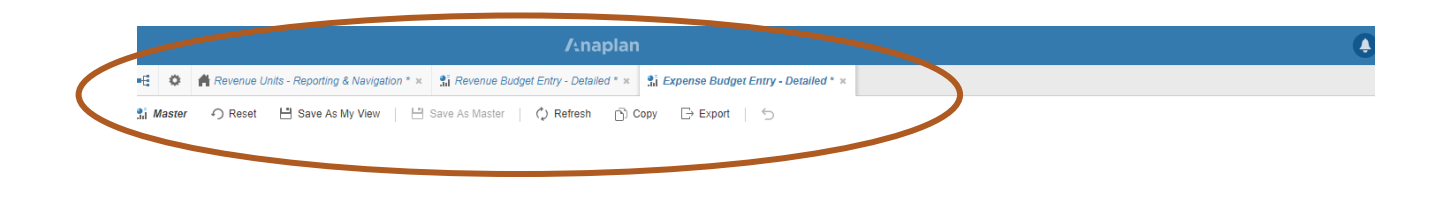

- The Master, or My View, button toggles between the master and personal dashboards.
- The **Save as My View** button toggles to Delete My View when a personal dashboard has been saved. This button is inactive until a change is made to the dashboard.
- The values saved to a personal dashboard for the Current Period and/or Version persist and do not update when those values change—users must manually update these values on their personal dashboards.
- Users can discard any changes and reinstate the personal dashboard as it was the last time they saved it using the **Reset** button providing workspace administrators have made no changes to the master dashboard in the meantime. Reset reverts the personal dashboard to its last saved state; it does not revert the personal dashboard to being the same as the master dashboard.

In this example, the end user wants to hide certain rows.

• After making desired changes to the module within a dashboard, select **Save as My View** on the header row.

|                                                                                                    |                                                                                                    |                                                                                                    |                                                        | /tnaplan                                                                          |                                                                                                    |                                                                                                    |                                                                                                    |                                                                                                    |                                                                                                    |             |                                                                                             |                                                          |               |
|----------------------------------------------------------------------------------------------------|----------------------------------------------------------------------------------------------------|----------------------------------------------------------------------------------------------------|--------------------------------------------------------|-----------------------------------------------------------------------------------|----------------------------------------------------------------------------------------------------|----------------------------------------------------------------------------------------------------|----------------------------------------------------------------------------------------------------|----------------------------------------------------------------------------------------------------|----------------------------------------------------------------------------------------------------|-------------|---------------------------------------------------------------------------------------------|----------------------------------------------------------|---------------|
| 🌣 🔺 Revenue Units - I                                                                                                    | Reporting                                                                                                    | & Navigation * ×                                                                                                    | 👫 Revenue Budget En                                    | try - Detailed * ×                                                                | 👫 Expense Budg                                                                                                    | get Entry - Deta                                                                                                    | ailed * ×                                                                                                    |                                                                                                    |                                                                                                    |             |                                                                                             |                                                          |               |
| laster - ∩ Reset - ⊢                                                                                                    | Save As                                                                                                    | My View                                                                                                    | Save As Master                                         | Refresh 🕥 Co                                                                      | pv □→ Export                                                                                                    | 5                                                                                                    |                                                                                                    |                                                                                                    |                                                                                                    |             |                                                                                             |                                                          |               |
|                                                                                                    |                                                                                                    |                                                                                                    |                                                        |                                                                                   |                                                                                                    | 1 2                                                                                                    |                                                                                                    |                                                                                                    |                                                                                                    |             |                                                                                             |                                                          |               |
|                                                                                                    |                                                                                                    |                                                                                                    | Indirect Cost Recovery Re<br>Indirect Cost Recovery Ex | venues<br>pense                                                                   |                                                                                                    | -                                                                                                    | -                                                                                                    | -                                                                                                    |                                                                                                    | •           |                                                                                             |                                                          |               |
| xpense Budg                                                                                                    | et Er                                                                                                    | ntry<br>or accounts that ha                                                                                                    | ave been historically budge                            | ted. Please refer to                                                              | he Actuals Report                                                                                                    | on the landing                                                                                                    | dashboard for fi                                                                                                    | ull actuals repo                                                                                                | rting.                                                                                                    |             |                                                                                             |                                                          |               |
|                                                                                                    |                                                                                                    |                                                                                                    |                                                        |                                                                                   |                                                                                                    |                                                                                                    |                                                                                                    |                                                                                                    |                                                                                                    |             |                                                                                             |                                                          |               |
| Budget Entry Fund-Org Fi                                                                                                    | ilter                                                                                                    | •                                                                                                    | <ul> <li>Expense Budget Entry</li> </ul>               | - Detailed Level                                                                  | 101001-150000 -                                                                                                    | EY15                                                                                                    | EV16                                                                                                    | FV17                                                                                                    | EV18                                                                                                    |             | EV19                                                                                        |                                                          | F             |
| 404200 450007                                                                                                    |                                                                                                    | <b>^</b>                                                                                                    |                                                        |                                                                                   | Actual                                                                                                    | Actual                                                                                                    | Actual                                                                                                    | Actual                                                                                                    | Actual                                                                                                    | Actual      | Adopted Budget                                                                              | Budget                                                   | Entry - First |
| 150007 - Pharmacy Constitu                                                                                                    | iency                                                                                                    |                                                                                                    |                                                        |                                                                                   | Actual                                                                                                    | Actual \$                                                                                                    | Actual \$                                                                                                    | Actual \$                                                                                                    | Actual \$                                                                                                    | Actual      | DV Budget *                                                                                 | CV Budget                                                | Com           |
| 101001-150000                                                                                                    |                                                                                                    | •                                                                                                    |                                                        |                                                                                   | Actual \$                                                                                                    | Actual 3                                                                                                    | Actual 3                                                                                                    | Actual \$                                                                                                    | Actual 3                                                                                                    | Actilian \$ | Fi budget \$                                                                                | Input \$                                                 | Com           |
| 101003-150000                                                                                                    | 0                                                                                                    | opy                                                                                                    | Ctrl C                                                 | *                                                                                 | -                                                                                                    |                                                                                                    |                                                                                                    |                                                                                                    |                                                                                                    |             | -                                                                                           |                                                          |               |
| 260001-150000                                                                                                    |                                                                                                    |                                                                                                    | our o                                                  |                                                                                   | 2,147                                                                                                    | 2,333                                                                                                    | 1,016                                                                                                    | 1,479                                                                                                    | 14,754                                                                                                    |             |                                                                                             | 100 C                                                    |               |
| 260002-150000                                                                                                    | F                                                                                                    | aste                                                                                                    | Ctrl V                                                 | eases                                                                             | 2,511                                                                                                    | -                                                                                                    | 2,430                                                                                                    | 3,416                                                                                                    | 2,979                                                                                                    |             | -                                                                                           |                                                          |               |
| 150000 - Pharmacy Adminia                                                                                                    |                                                                                                    |                                                                                                    |                                                        | a Caminan                                                                         |                                                                                                    |                                                                                                    | 017.4                                                                                                    | 629.8                                                                                                    | 1,999                                                                                                    |             |                                                                                             |                                                          |               |
| 130000 - I narmacy Auminia                                                                                                    |                                                                                                    |                                                                                                    |                                                        | e Services                                                                        | 379                                                                                                    | 1,644                                                                                                    | 317.4                                                                                                    |                                                                                                    |                                                                                                    |             |                                                                                             |                                                          |               |
| 101002-150004                                                                                                    | F                                                                                                    | lide                                                                                                    |                                                        | e Supplies                                                                        | 379                                                                                                    | 1,644                                                                                                    |                                                                                                    | -                                                                                                    |                                                                                                    |             |                                                                                             | -                                                        |               |
| 101002-150004<br>150004 - Pharmacy Fees                                                                                                    | F                                                                                                    | lide                                                                                                    |                                                        | e Supplies                                                                        | 379                                                                                                    | 1,644<br>-<br>821.2                                                                                                    | - 410                                                                                                    | 17,147                                                                                                    | 39,544                                                                                                    |             | -                                                                                           | -                                                        |               |
| 101002-150004<br>150004 - Pharmacy Fees<br>101001-150019                                                                                                    | F                                                                                                    | lide<br>Show                                                                                                    |                                                        | e Supplies                                                                        | 379                                                                                                    | 1,644<br>-<br>821.2<br>-                                                                                                    | 410                                                                                                    | 17,147                                                                                                    | 39,544                                                                                                    |             | •<br>•                                                                                      | -                                                        |               |
| 101002-150004<br>150004 - Pharmacy Fees<br>101001-150019<br>150019 - HSOP Assoc Dean                                                                                                    | F                                                                                                    | lide                                                                                                    |                                                        | e Supplies                                                                        | 379<br>-<br>-<br>-<br>112.8                                                                                                    | 1,644<br>-<br>821.2<br>-<br>(106.8)                                                                                                    | 410 - 326.7                                                                                                    | 17,147<br>-<br>225.7                                                                                            | 39,544<br>-<br>861                                                                                                    |             | -                                                                                           | -<br>-<br>-                                              |               |
| 101002-150004<br>150004 - Pharmacy Fees<br>101001-150019<br>150019 - HSOP Assoc Dean<br>101001-150020                                                                                                    | F<br>S                                                                                                    | lide<br>how<br>ihow All Rows                                                                                                    |                                                        | e Supplies                                                                        | 379<br>-<br>-<br>-<br>112.8                                                                                                    | 1,644<br>-<br>821.2<br>-<br>(106.8)                                                                                                    | 410 - 326.7                                                                                                    | 17,147<br>225.7                                                                                                 | 39,544<br>-<br>861                                                                                                    |             | -<br>-<br>-<br>-                                                                            | -<br>-<br>-<br>-                                         |               |
| 101002-150004<br>150004 - Pharmacy Fees<br>101001-150019<br>150019 - HSOP Assoc Dean<br>101001-150020<br>150020 - HSOP Offc Acaden                                                                                                    | H<br>S<br>S                                                                                                    | lide<br>show<br>show All Rows<br>select Levels to she                                                                                                    | DW                                                     | e Supplies                                                                        | 379<br>-<br>-<br>-<br>112.8<br>-                                                                                                    | 1,644<br>-<br>821.2<br>-<br>(106.8)<br>-                                                                                                    | 410                                                                                                    | 17,147<br>                                                                                                    | 39,544<br>-<br>861<br>-                                                                                                    |             | -<br>-<br>-<br>-<br>-<br>-<br>-                                                             | -                                                        |               |
| 101002-150004<br>150004 - Pharmacy Fees<br>101001-150019<br>150019 - HSOP Assoc Dean<br>101001-150020<br>150020 - HSOP Offc Academ<br>101001-150021                                                                                                    | H<br>S<br>S<br>S                                                                                                    | lide<br>show<br>show All Rows<br>select Levels to sho                                                                                                    | ow                                                     | e Supplies<br>nts                                                                 | 379<br>-<br>-<br>-<br>-<br>-<br>-<br>-<br>-<br>-                                                                                                 | 1,644<br>                                                                                                    | 410<br>                                                                                                    | 17,147<br>                                                                                                    | 39,544<br>861<br>-<br>1,066                                                                                                    |             | -<br>-<br>-<br>-<br>-<br>-                                                                  | -<br>-<br>-<br>-<br>-<br>-                               |               |
| 101002-150004<br>150004 - Pharmacy Fees<br>101001-150019<br>150019 - HSOP Assoc Dean<br>101001-150020<br>150020 - HSOP Offc Academ<br>101001-150021<br>150021 - HSOP Offc Teaching<br>101001 - 150022                                                                                                    | H<br>S<br>S<br>S<br>S                                                                                                    | lide<br>show<br>show All Rows<br>select Levels to sho<br>select Items to sho                                                                                              | ow                                                     | e Supplies<br>nls<br>penses<br>Svcs                                               | 379<br>-<br>-<br>112.8<br>-<br>-<br>-                                                                                                    | 1,644<br>                                                                                                    | 410<br>                                                                                                    | 17,147<br>                                                                                                    | 39,544<br>861<br>1,066<br>41,064                                                                                                 |             | -<br>-<br>-<br>-<br>-<br>-<br>-<br>-                                                        | -<br>-<br>-<br>-<br>-<br>-<br>-<br>-                     |               |
| 101002-150004<br>150004 - Pharmacy Fees<br>101001-150019<br>150019 - HSOP Assoc Dean<br>101001-150020<br>150020 - HSOP Offc Acaden<br>101001-150021<br>150021 - HSOPOffc Teaching<br>101001-150022                                                                                                    | H<br>S<br>S<br>S                                                                                                    | tide<br>show<br>show All Rows<br>select Levels to sho<br>select Items to sho                                                                                              | ow                                                     | e Supplies<br>nts<br>penses<br>Svcs                                               | 379<br>                                                                                                    | 1,644<br>-<br>821.2<br>-<br>(106.8)<br>-<br>-<br>-<br>8,927<br>-                                                                                                    | 410<br>                                                                                                    |                                                                                                    | 39,544<br>                                                                                                    |             | -<br>-<br>-<br>-<br>-<br>-<br>-<br>-<br>-<br>-<br>-<br>-                                    | -<br>-<br>-<br>-<br>-<br>-<br>-<br>-<br>-<br>-<br>-<br>- |               |
| 10102-150004<br>150004 Pharmacy Fees<br>101001-150019<br>150019 - HSOP Assoc Dean<br>101001-150020<br>150020 - HSOP Offc Acaden<br>101001-150021<br>150021 - HSOPOffc Teaching<br>101001-150022<br>150022 - HSOPOffc Incondit<br>0000 - Pharmacy Administra                                                                                                    | F<br>S<br>S<br>S<br>S<br>S<br>S<br>S<br>S<br>S<br>S<br>S<br>S<br>S<br>S<br>S<br>S<br>S<br>S<br>S                                                                                                    | lide<br>ihow<br>ihow All Rows<br>select Levels to sho<br>select Items to sho<br>treakback                                                                                 | ow<br>w                                                | e Supplies<br>nts<br>penses<br>Svcs                                               | 379<br>                                                                                                    | 1,644<br>-<br>821.2<br>-<br>(106.8)<br>-<br>-<br>-<br>8,927<br>-                                                                                                    | 410<br>                                                                                                    | 17,147<br>                                                                                                    | 39,544<br>                                                                                                    |             | -<br>-<br>-<br>-<br>-<br>-<br>-<br>-<br>-<br>-<br>-<br>-<br>-                               |                                                          |               |
| 0000 - Hamba y Audminist<br>5004 - Pharmacy Fees<br>101001-150019<br>50019 - ISOP Assoc Dean<br>101001-15002<br>5002 - ISOP Offc Academ<br>101001-150021<br>50022 - ISOP Offc Academ<br>101001-150022<br>50022 - ISOPOffc Infoandii<br>000 - Pharmacy Administra                                                                                                    | F<br>S<br>S<br>S<br>S<br>S<br>S<br>S                                                                                                    | lide<br>show<br>show All Rows<br>select Levels to sho<br>select Items to sho<br>treakback                                                                                 | ow<br>₩                                                | e Supplies<br>nts<br>penses<br>Svcs                                               | 379<br>                                                                                                    | 1,644<br>                                                                                                    | 410<br>                                                                                                    | 17,147<br>225.7<br>110.5<br>1.845<br>245<br>438                                                                 | 39,544<br>861<br>1,066<br>41,064<br>30,439<br>2,335                                                                              |             | -<br>-<br>-<br>-<br>-<br>-<br>-<br>-<br>-<br>-<br>-<br>-<br>-<br>-                          |                                                          |               |
| 0000 - 110102 - 150004<br>50004 - Pharmacy Fees<br>50019 - Pharmacy Fees<br>50019 - HSOP Assoc Dean<br>101001-15002<br>50020 - HSOP Offc Academ<br>101001-150021<br>50021 - HSOPORTeaching<br>101001-150022<br>50022 - HSOPORTeaching<br>101001-150021<br>5002 - Pharmacy Administra<br>101001-150101<br>50011 - Public Svc Researc                                                                                                    | F<br>S<br>S<br>S<br>E<br>E<br>S<br>S<br>S                                                                                                    | lide<br>ihow All Rows<br>helect Levels to sho<br>helect items to sho<br>irreakback<br>ihow History                                                                        | ow<br>w<br>•                                           | e Supplies e Supplies nts penses Svcs ges Only                                    | 379<br>                                                                                                    | 1,644<br>-<br>821.2<br>-<br>(106.8)<br>-<br>-<br>-<br>-<br>-<br>-<br>-<br>-<br>-<br>-<br>-<br>-<br>-<br>-<br>-<br>-<br>-<br>-<br>-                                                                                                    | 410<br>                                                                                                    | 17,147<br>225.7<br>110.5<br>1,845<br>245<br>438<br>35 906                                                       | 39,544<br>861<br>-<br>1,066<br>41,066<br>41,064<br>-<br>30,439<br>2,335<br>-<br>2                                                |             | -<br>-<br>-<br>-<br>-<br>-<br>-<br>-<br>-<br>-<br>-<br>-<br>-<br>-<br>-<br>-<br>-           |                                                          |               |
| 101002-150004<br>50004 - Pharmacy Fees<br>101001-150015<br>150015 - HSOP Assoc Dean<br>101001-15002<br>150020 - HSOP Offc Fasching<br>101001-150022<br>150022 - HSOP Offc Fasching<br>101001-150022<br>150022 - HSOP Offc Fasching<br>101001-15010<br>101001-15010<br>101001-15010<br>101001-15010<br>101001-15010<br>101002-15002<br>101002-15002<br>101002-1500<br>101002-1500<br>101002-1500<br>101002-1500<br>101002-1500<br>101002-1500<br>101002-1500<br>101002-1500<br>101002-1500<br>101002-1500<br>101002-1500<br>101002-1500<br>101002-1500<br>101002-1500<br>101002-1500<br>101002-1500<br>101002-1500<br>101002-1500<br>10100-1500<br>10100-1500<br>10100<br>10100-1500<br>10100-1500<br>10100<br>1000<br>1000<br>1000<br>1000<br>1000<br>1000<br>1000<br>1000<br>10 | F<br>S<br>S<br>S<br>E<br>E<br>S<br>S<br>S                                                                                                    | lide<br>ihow<br>All Rows<br>ielect Levels to sho<br>ielect Items to sho<br>ireakback<br>ihow History                                                                      | ow<br>₩<br>►                                           | e Supplies<br>nts<br>penses<br>Svcs<br>ges Only                                   | 379<br>                                                                                                    | 1,644<br>-<br>821.2<br>-<br>(106.8)<br>-<br>-<br>8,927<br>-<br>-<br>-<br>-<br>-<br>-<br>-<br>-<br>-<br>-<br>-<br>-<br>-<br>-<br>-<br>-<br>-<br>-<br>-                                                                                                    | 410<br>410<br>-<br>3267<br>-<br>645.7<br>1,332<br>-<br>5<br>3,117<br>-<br>3,940<br>30,75                                                                                       |                                                                                                    | 39,544<br>861<br>1,066<br>41,064<br>30,439<br>2,335<br>39,702<br>5,611                                                           |             | •<br>•<br>•<br>•<br>•<br>•<br>•<br>•<br>•<br>•<br>•<br>•<br>•<br>•<br>•<br>•<br>•<br>•<br>• |                                                          |               |
| 0000 - 101002 - 10000 - 101002 - 10000 - 100000 - 10000 - 100000 - 10000 - 1000000 - 100000 - 100000 - 100000 - 10000 - 10000 - 10000 - 10000                                                                                                    | H<br>S<br>S<br>S<br>S<br>S<br>S<br>S<br>S<br>S<br>S<br>S<br>S<br>S<br>S<br>S<br>S<br>S<br>S<br>S                                                                                                    | lide<br>ihow All Rows<br>ielect Levels to sho<br>ielect tlems to sho<br>irreakback<br>ihow History<br>brill Down                                                          | ow<br>w<br>><br>F8                                     | e Supplies<br>e Supplies<br>nts<br>penses<br>Svcs<br>ges Only                     | 379<br>                                                                                                    | 1,644<br>- 821.2 - (106.8)                                                                                                    | 410<br>                                                                                                    | 17,147<br>                                                                                                    | 39,544<br>861<br>1,066<br>41,064<br>                                                                                             |             | ·<br>·<br>·<br>·<br>·<br>·<br>·<br>·<br>·<br>·<br>·<br>·<br>·<br>·<br>·<br>·<br>·<br>·<br>· |                                                          |               |
| 0000 - 100102 - 10000 - 100102 - 10000 - 100100 - 10000 - 10010 - 15000 - 10010 - 15000 - 15000 - 15000 - 15000 - 15000 - 15000 - 15000 - 15000 - 15000 - 15000 - 15000 - 15000 - 15000 - 15000 - 15000 - 15000 - 15000 - 10000 - 15000 - 10000 - 15000 - 10000 - 15000 - 10000 - 15000 - 10000 - 15000 - 10000 - 15000 - 10000 - 15000 - 10000 - 100000 - 10000 - 100000 - 1000000 - 100000 - 100000 - 100000 - 10000 - 10000                                                                                                    | H<br>S<br>S<br>S<br>S<br>S<br>S<br>S<br>S<br>S<br>S<br>S<br>S<br>S<br>S<br>S<br>S<br>S<br>S<br>S                                                                                                    | lide<br>ihow All Rows<br>select Levels to sho<br>select Items to sho<br>irreakback<br>ihow History<br>prill Down                                                          | ow<br><br><br><br><br><br><br>                         | e Services<br>e Supplies<br>nts<br>penses<br>Svcs<br>ges Only                     | 379<br>                                                                                                    | 1,644<br>-<br>821.2<br>-<br>(106.8)<br>-<br>-<br>-<br>-<br>-<br>-<br>-<br>-<br>-<br>-<br>-<br>-<br>-<br>-<br>-<br>-<br>-<br>-<br>-                                                                                                    | 410<br>-<br>-<br>-<br>-<br>-<br>-<br>-<br>-<br>-<br>-<br>-<br>-<br>-<br>-<br>-<br>-<br>-<br>-<br>-                                                                             | 17,147<br>225.7<br>110.5<br>1,845<br>245<br>438<br>35,906<br>52<br>52<br>1,278                                  | 39,544<br>861<br>1,066<br>41,064<br>-<br>30,439<br>2,335<br>-<br>39,702<br>5,611<br>10,695                                       |             | •<br>•<br>•<br>•<br>•<br>•<br>•<br>•<br>•<br>•<br>•<br>•<br>•<br>•<br>•<br>•<br>•<br>•<br>• |                                                          |               |
| 101002-150004<br>50004 - Pharmacy Fees<br>101001-15001<br>50019 - HSOP Assoc Dean<br>101001-15002<br>101001-150020<br>105021 - HSOP Offc Acaden<br>101001-150022<br>10100-150022<br>10100-15002<br>101001-150010<br>101001-150010<br>101001-150010<br>101001-150010<br>101001-150010<br>101001-150030<br>101001-150030<br>101001-15002<br>101001-15002<br>1010000<br>1010000<br>1010000000<br>1010                                               | H<br>S<br>S<br>S<br>S<br>S<br>S<br>S<br>S<br>S<br>S<br>S<br>S<br>S<br>S<br>S<br>S<br>S<br>S<br>S                                                                                                    | tide<br>thow All Rows<br>kelect Levels to sho<br>reakback<br>thow History<br>rill Down<br>rill Down                                                                       | 0W<br>W                                                | e Services<br>e Supplies<br>nts<br>penses<br>Svcs<br>ges Only<br>costs<br>es      | 3379<br>                                                                                                    | 1,644<br>                                                                                                    | 410<br>-<br>326.7<br>-<br>645.7<br>1,332<br>-<br>45<br>3,117<br>-<br>33,940<br>30.75<br>-<br>545.7<br>1,996                                                                    | 17,147<br>                                                                                                    | 39,544<br>861<br>1,066<br>41,064<br>2,335<br>2,335<br>39,702<br>5,611                                                            |             | ·<br>·<br>·<br>·<br>·<br>·<br>·<br>·<br>·<br>·<br>·<br>·<br>·<br>·                          |                                                          |               |
| 00000 - 101002-100004<br>101002-100004<br>100001-500019<br>150019 - HSOP Assoc Dean<br>101001-150001<br>150020 - HSOP Offc Acaden<br>101001-150020<br>150020 - HSOP Offc Acaden<br>101001-15002<br>150020 - HSOP Offc Infoandit<br>3000 - Pharmacy Administra<br>101001-15001<br>150010 - Public Svx Resear<br>101002-150103<br>150103 - Pharmacy Extensic<br>3010 - Alumni & Prof Affairs<br>101001-150300                                                                                                    | H<br>S<br>S<br>S<br>S<br>S<br>S<br>S<br>S<br>S<br>S<br>S<br>S<br>S<br>S<br>S<br>S<br>S<br>S<br>S                                                                                                    | iide<br>ihow All Rows<br>iselect Levels to she<br>iselect ltems to sho<br>ireakback<br>ishow History<br>rrill Down<br>rrill to Transaction                                | ow<br>w<br>F8<br>AB F8                                 | e Services<br>e Surples<br>nts<br>penses<br>Svcs<br>ges Only<br>costs<br>es       | 379<br>                                                                                                    | 1,644<br>                                                                                                    | 410<br>410<br>326.7<br>1,332<br>45<br>3,117<br>33,940<br>30.75<br>545.7<br>1,996<br>10,141                                                                                     | 17,147<br>225.7<br>110.5<br>1,845<br>245<br>438<br>35,906<br>52<br>1,278<br>1,731<br>333.1                      | 39,544<br>861<br>1,066<br>41,064<br>30,439<br>2,335<br>39,702<br>5,611<br>10,695<br>2,028<br>13,333                              |             | -<br>-<br>-<br>-<br>-<br>-<br>-<br>-<br>-<br>-<br>-<br>-<br>-<br>-<br>-<br>-<br>-<br>-<br>- |                                                          |               |
| 101002-150004<br>50004 - Pharmacy Fees<br>101001-15001<br>10101-15001<br>10101-15001<br>10101-15002<br>101001-15002<br>101001-15002<br>101001-15002<br>101001-15002<br>101001-15010<br>101001-15010<br>101001-15010<br>101002-15010<br>101002-15010<br>10100-15000<br>10100-15000<br>101000<br>101000<br>101000<br>101000<br>10100<br>101000<br>1010000                       | F<br>S<br>S<br>S<br>S<br>S<br>S<br>S<br>S<br>S<br>S<br>S<br>S<br>S<br>S<br>S<br>S<br>S<br>S<br>S                                                                                                    | iide<br>ihow All Rows<br>kelect Levels to she<br>kelect Items to sho<br>irreakback<br>ihow History<br>brill Down<br>brill Down<br>itter                                   | 0W<br>W<br>)<br>(F8)<br>(AR) (F8)                      | e Services<br>e Supples<br>nts<br>penses<br>Svcs<br>ges Only<br>:osts<br>es       | 379<br>                                                                                                    | 1,044<br>8212<br>(106.8)                                                                                                    | 410<br>410<br>326.7<br>1,332<br>3,117<br>33,940<br>30,75<br>545.7<br>1,996<br>10,141                                                                                           | 17,147<br>225,7<br>110,5<br>1,845<br>438<br>35,906<br>52<br>1,278<br>1,731<br>333,1                             | 39,544<br>861<br>1,066<br>41,066<br>41,064<br>2,335<br>2,335<br>39,702<br>5,611<br>10,695<br>2,028<br>13,333                     |             | ·<br>·<br>·<br>·<br>·<br>·<br>·<br>·<br>·<br>·<br>·<br>·<br>·<br>·                          |                                                          |               |
| 101002-150004<br>50004 - Pharmacy Fees<br>101001-150019<br>150019 - HSOP Assoc Dean<br>101001-15002<br>150020 - HSOP Offc Acaden<br>101001-150020<br>101001-150021<br>101001-150015<br>101001-150015<br>50022 - HSOPOffchfoandil<br>5002 - HSOPOffchfoandil<br>50019 - Pharmacy Administra<br>101001-150015<br>101001-15003<br>101001-15003<br>101001-15003<br>101001-15003<br>101001-15003<br>150030 - PY Drug Discovery<br>101002-150341                                                                                                    | F<br>S<br>S<br>S<br>S<br>S<br>S<br>S<br>S<br>S<br>S<br>S<br>S<br>S<br>S<br>S<br>S<br>S<br>S<br>S                                                                                                    | iide<br>ihow<br>All Rows<br>kelect Levels to sho<br>ireakback<br>ihow History<br>brill Down<br>brill Down<br>iiter                                                        | ow<br><br><br><br><br><br><br>                         | e Services<br>e Supples<br>nts<br>penses<br>Svos<br>ges Only<br>:osts<br>es       | 379<br>                                                                                                    | 1,044<br>8212<br>(106.8)                                                                                                    | 317.4<br>410<br>326.7<br>645.7<br>3.117<br>3.3.940<br>30.75<br>545.7<br>1.1996<br>10,141<br>300                                                                                | 17,147<br>225.7<br>110.5<br>245<br>245<br>245<br>35,906<br>5,22<br>-<br>1,278<br>1,278<br>1,278                 | 39.544<br>                                                                                                    |             | ·<br>·<br>·<br>·<br>·<br>·<br>·<br>·<br>·<br>·<br>·<br>·<br>·<br>·                          |                                                          |               |
| 0000 - 101002 - 10000 - 10000                                                                                                    | F<br>S<br>S<br>S<br>S<br>S<br>S<br>S<br>S<br>S<br>S<br>S<br>S<br>S<br>S<br>S<br>S<br>S<br>S<br>S                                                                                                    | iide<br>ihow All Rows<br>kelect Levels to she<br>kelect Items to sho<br>irreakback<br>khow History<br>prill Down<br>prill Down<br>ilter<br>iort                           | 0W<br>W<br>><br>FB<br>AR F8                            | e Services<br>e Supples<br>nts<br>penses<br>Svcs<br>ges Only<br>:osts<br>es<br>it | 379<br>                                                                                                    | 1,044<br>.044<br>.045<br>.0106.8)<br>.0107<br>.0107<br>.0100 | 417-<br>410<br>326.7<br>645.7<br>45<br>3,117<br>33,340<br>30,75<br>545.7<br>1,996<br>10,141<br>10,141                                                                          | 17,147<br>225,77<br>110,5<br>1,845<br>438<br>5,590<br>5,520<br>5,2<br>5,2<br>1,278<br>1,731<br>333,1<br>333,1   | 39,544<br>861<br>1,066<br>41,064<br>2,335<br>2,335<br>39,702<br>5,611<br>10,695<br>2,028<br>13,333<br>13,333<br>13,333<br>39,537 |             | •<br>•<br>•<br>•<br>•<br>•<br>•<br>•<br>•<br>•<br>•<br>•<br>•<br>•<br>•<br>•<br>•<br>•<br>• |                                                          |               |
| 101002-15000<br>101002-15000<br>101001-15001<br>101001-15001<br>101001-15001<br>101001-15002<br>150021 - HSOP Offc Acaden<br>101001-15002<br>150021 - HSOP Offc Acaden<br>101001-15002<br>101001-15002<br>101001-15001<br>101001-15001<br>101001-15001<br>101001-15001<br>101001-15000<br>101001-15000<br>101001-15000<br>150103 - Pharmacy Extensic<br>101002-150103<br>150303 - PY Drug Discovery<br>150304 - ALIA S Facility SC                                                                                                    | F<br>S<br>S<br>S<br>S<br>S<br>S<br>S<br>S<br>S<br>S<br>S<br>S<br>S<br>S<br>S<br>S<br>S<br>S<br>S                                                                                                    | iide<br>ihow All Rows<br>elelect Levels to sho<br>ireakback<br>ihow History<br>brill Down<br>brill to Transaction<br>ilter                                                | 0W<br>W                                                | e Services<br>e Supples<br>nts<br>penses<br>Svcs<br>ges Only<br>iosts<br>es<br>it | 379<br>379<br>1112.8<br>3<br>3<br>3<br>112.8<br>3<br>3<br>1<br>3<br>1<br>3<br>3<br>3<br>3<br>3<br>3<br>3<br>3<br>3<br>3<br>3<br>3<br>5<br>3<br>5 | 1,044<br>8212<br>(106.8)                                                                                                    | 31.4<br>410<br>326.7<br>645.7<br>1,332<br>-<br>3,310<br>-<br>3,3,94<br>30,75<br>-<br>545.7<br>1,996<br>10,141<br>-<br>-<br>-<br>-<br>-<br>-<br>-<br>-<br>-<br>-<br>-<br>-<br>- | 17,147<br>225.7<br>110.5<br>1,845<br>438<br>552<br>1,278<br>1,731<br>333.1                                      | 39,544<br>861<br>1,066<br>41,064<br>2,335<br>2,335<br>2,068<br>10,685<br>2,028<br>13,333<br>39,537                               |             | ·<br>·<br>·<br>·<br>·<br>·<br>·<br>·<br>·<br>·<br>·<br>·<br>·<br>·                          |                                                          |               |
| 101002-15000<br>101002-15000<br>150004 - Narmacy Fees<br>101001-15001<br>150019 - HSDP Assoc Dean<br>101001-150020<br>150020 - HSDP Offc Acaden<br>101001-150021<br>150021 - HSDP Offc Acaden<br>101001-150021<br>150021 - HSDP Offc Incandit<br>5000 - Pharmacy Administra<br>101001-150010<br>150101 - Public Svc Resear<br>101002-150130<br>150103 - Pharmacy Extensic<br>5010 - Alumic Svc Resear<br>101002-150300<br>150300 - PV Drug Discovery<br>101002-150340<br>150341 - AU SPECTRA Core<br>101002-150340                                                                                                    | Image: Filler     Image: Filler       Image: Filler     Image: Filler       Image: Filler | iide<br>ihow All Rows<br>ihow All Rows<br>velect Levels to sho<br>reakback<br>whow History<br>whill Down<br>whill Down<br>orill to Transaction<br>iiter<br>cotum Settings | ow<br>w<br>F8<br>AR F8                                 | e Supplies<br>e Supplies<br>nts<br>penses<br>Svcs<br>ges Only<br>costs<br>es      | 379<br>                                                                                                    | 1,044<br>,044<br>,047<br>,047                                                                                                    | 11.4<br>410<br>326.7<br>-<br>-<br>-<br>-<br>-<br>-<br>-<br>-<br>-<br>-<br>-<br>-<br>-                                                                                          | 17,147<br>225,77<br>110,5<br>1,045<br>245<br>438<br>438<br>438<br>438<br>438<br>438<br>438<br>438<br>438<br>438 | 39,544<br>861<br>1,066<br>41,064<br>2,335<br>39,702<br>5,611<br>10,695<br>2,028<br>13,333<br>3,35,37<br>39,537                   |             | · · · · · · · · · · · · · · · · · · ·                                                       |                                                          |               |

Toggle between the master and personal dashboards using the **Master**, or **My View** selector. •

An end user can select **Delete My View** to delete the view. •

| Revenue Units - Reporting & Navigation x                                          | ense Budget Entry - Detailed x                           |                                   |                  |              |                     |             |           |                |         |     |
|-----------------------------------------------------------------------------------|----------------------------------------------------------|-----------------------------------|------------------|--------------|---------------------|-------------|-----------|----------------|---------|-----|
| Trevenue crisis - reporting a nevigenori * [3] EX.                                | Sense Budget Entry - Detailed                            |                                   |                  |              |                     |             |           |                |         |     |
| My View 👻 🌖 Reset 💾 Save My View                                                  | ⊞ Delete My View                                         | ort   🕤                           |                  |              |                     |             |           |                |         |     |
| Si Master                                                                         | K                                                        |                                   |                  |              |                     |             |           |                |         |     |
| This report sh Master View atement of activities                                  | FY Budget Harrison School or Charmacy (I                 | Division 1) 🔻 E                   | Budget Entry - I | First Pass 🔹 |                     |             |           |                |         |     |
| down to Unit Margin.                                                              |                                                          |                                   |                  | FY20         |                     |             |           |                |         |     |
|                                                                                   |                                                          | Unrestricted                      | Restricted       | Auxiliary    | Service Center      | Total Funds |           |                |         |     |
| Report will update as data is entered into the                                    |                                                          |                                   |                  |              |                     |             |           |                |         |     |
| Budget Entry module below.                                                        | REVENUES                                                 |                                   |                  |              |                     |             |           |                |         |     |
|                                                                                   | Undergraduate Resident Tuition (Allocated)               | 32,483                            |                  |              | -                   | 32,483      |           |                |         |     |
|                                                                                   | Undergraduate Non-Resident Tuition (Allocated)           | 31,543                            |                  |              | -                   | 31,543      |           |                |         |     |
|                                                                                   | Graduate/Professional Tuition (Allocated)                | 11,451,971                        | -                |              |                     | 11,451,971  |           |                |         |     |
|                                                                                   | Differential Tuition & Course Fees (Unit Inputs)         |                                   | -                |              |                     |             |           |                |         |     |
|                                                                                   | Distance Learning Fees (Unit Inputs)                     |                                   |                  |              |                     |             |           |                |         |     |
|                                                                                   | Other Fees (Allocated)                                   | 256,576                           |                  |              | -                   | 256,576     |           |                |         |     |
|                                                                                   | 5100 - Gross Tuition and Fees Subtotal                   | 11,772,573                        |                  |              |                     | 11,772,573  |           |                |         |     |
|                                                                                   | 7300 - Student Aid (Allocated)                           | (8,992)                           |                  |              |                     | (8,992)     |           |                |         |     |
|                                                                                   | 7320 - Waivers (Allocated)                               | (502,521)                         |                  |              | -                   | (502,521)   |           |                |         |     |
|                                                                                   | 7300 - Tuition Related Fees (Unit Inputs)                |                                   | -                |              |                     |             |           |                |         |     |
|                                                                                   | 7310 - Other Related Fees (Unit Inputs)                  |                                   | -                |              |                     |             |           |                |         |     |
|                                                                                   | 7320 - General Fund Walvers (Unit Inputs)                |                                   |                  |              |                     |             |           |                |         |     |
|                                                                                   | 5000 - State Appropriations Revenue Division 1           | 6,444,074                         | -                |              |                     | 6,444,074   |           |                |         |     |
|                                                                                   | 5010-30 - State Appropriations Revenue - Divisions       | -                                 | -                |              |                     |             |           |                |         |     |
|                                                                                   | 5300 - Contract/Grants Revenues                          | -                                 | -                |              |                     |             |           |                |         |     |
|                                                                                   | Indirect Cost Recovery Revenues                          |                                   |                  |              |                     |             |           |                |         |     |
|                                                                                   | Indirect Cost Recovery Expense                           |                                   | -                |              |                     |             | -         |                |         |     |
| Expense Budget Entry Note: Actuals presented below are only for accounts th       | hat have been historically budgeted. Please refer to the | Actuals Report                    | on the landing   | dashboard fo | or full actuals rep | orting.     |           |                |         |     |
| <ul> <li>Budget Entry Fund-Org Filter</li> </ul>                                  | Expense Budget Entry - Detailed Level 10                 | 01003-150000 <del>-</del><br>FY14 | FY15             | FY16         | FY17                | FY18        |           | FY19           |         |     |
| A                                                                                 |                                                          | Actual                            | Actual           | Actual       | Actual              | Actual      | Actual    | Adopted Budget |         |     |
| 101200-150007                                                                     |                                                          |                                   |                  |              |                     |             | Antonie   | DV Budget \$   | CV Bude |     |
| 101200-150007<br>150007 - Pharmacy Constituency                                   |                                                          | Actual \$                         | Actual \$        | Actual \$    | Actual \$           | Actual \$   | Actual \$ | F I Dudget a   | CT DUU  | w., |
| 101200-150007<br>150007 - Pharmacy Constituency<br>101001-150000                  |                                                          | Actual \$                         | Actual \$        | Actual \$    | Actual \$           | Actual \$   | Actual \$ | P T Dudget a   | Input   | š   |
| 101200-150007<br>150007 - Pharmacy Constituency<br>101001-150000<br>260001-150000 | <b>Γ7000 - Utilities</b>                                 | Actual \$                         | Actual \$        | Actual \$    | Actual \$           | Actual \$   | Actual \$ | -              | Input   | ŝ   |

### Suppressing Zeros

• Click anywhere in the upper left quadrant to select the entire data set.

### *Note: It will highlight in blue when selected.*

|                                                                                       | Anaplan                                                                                                    |                |                  |              |                   |              |           |                |             |                       | ?     |
|---------------------------------------------------------------------------------------|----------------------------------------------------------------------------------------------------|----------------|------------------|--------------|-------------------|--------------|-----------|----------------|-------------|-----------------------|-------|
| • C A Revenue Units - Reporting & Navigation ×                                        | ☆ Expense Budget Entry - Detailed ×                                                                                                    |                |                  |              |                   |              |           |                |             |                       |       |
| 🐒 Master 🥠 Reset 💾 Save As My View 📔                                                  | Save As Master   🗘 Refresh 🖻 Copy                                                                                                    | Export         | 5                |              |                   |              |           |                |             |                       | 🖉 Edi |
|                                                                                       | Other Fees (Allocated)                                                                                                    | 256,576        |                  |              | -                 | - 256,576    |           |                |             |                       |       |
|                                                                                       | 5100 - Gross Tuition and Fees Subtotal                                                                                                    | 11,772,573     |                  |              | -                 | - 11,772,573 |           |                |             |                       |       |
|                                                                                       | 7300 - Student Aid (Allocated)                                                                                                    | (8,992)        |                  |              |                   | - (8,992)    |           |                |             |                       |       |
|                                                                                       | 7320 - Waivers (Allocated)                                                                                                    | (502,521)      |                  |              |                   | - (502,521)  |           |                |             |                       |       |
|                                                                                       | 7300 - Tuition Related Fees (Unit Inputs)                                                                                                    |                |                  |              |                   |              |           |                |             |                       |       |
|                                                                                       | 7310 - Other Related Fees (Unit Inputs)                                                                                                    | -              |                  |              |                   |              |           |                |             |                       |       |
|                                                                                       | 7320 - General Fund Walvers (Unit Inputs)                                                                                                    | -              | -                |              | -                 |              |           |                |             |                       |       |
|                                                                                       | 5000 - State Appropriations Revenue Division 1                                                                                                    | 6,444,074      |                  |              | -                 | - 6,444,074  |           |                |             |                       |       |
|                                                                                       | 5010-30 - State Appropriations Revenue - Divisions                                                                                                    | -              |                  |              | -                 |              |           |                |             |                       |       |
|                                                                                       | 5300 - Contract/Grants Revenues                                                                                                    |                |                  |              | -                 |              |           |                |             |                       |       |
|                                                                                       | Indirect Cost Recovery Revenues                                                                                                    |                |                  |              |                   |              |           |                |             |                       |       |
|                                                                                       | Indirect Cost Recovery Expense                                                                                                    |                |                  |              |                   |              |           |                |             |                       |       |
|                                                                                       | 5400 Giffe & Drivsta Sunnort Devenue                                                                                                    |                |                  |              |                   |              | <b>-</b>  |                |             |                       |       |
| Note: Actuals presented below are only for accounts that Budget Entry Fund-Org Filter | Ave been historically budgeted. Please refer to the a second second seco | Actuals Report | t on the landing | dashboard fo | r full actuals re | porting.     |           |                |             |                       |       |
|                                                                                       | •                                                                                                    | FY14           | FY15             | FY16         | FY17              | FY18         |           | FY19           |             | FY20                  |       |
| 101200-150007                                                                         |                                                                                                    | Actual         | Actual           | Actual       | Actual            | Actual       | Actual    | Adopted Budget | Budg        | et Entry - First Pass | Buc   |
| 150007 - Pharmacy Constituency                                                        |                                                                                                    | Actual \$      | Actual \$        | Actual \$    | Actual \$         | Actual \$    | Actual \$ | PY Budget \$   | CY Budget   | Comments              | C     |
| 101001-150000                                                                         |                                                                                                    |                | 0                |              |                   |              |           |                | input \$    |                       |       |
| 101003-150000                                                                         | 7000 - Utilities                                                                                                    | -              | ų                |              |                   |              |           | ÷              |             |                       |       |
| 260001-150000                                                                         | 7005 - Communications                                                                                                    |                | -                |              |                   |              |           |                |             |                       |       |
| 260002-150000                                                                         | 7010 - Rentals & Operating Leases                                                                                                    |                | -                |              |                   |              |           | -              |             |                       |       |
| 150000 - Pharmacy Administration                                                      | -7015 - Repairs & Maintenance Services                                                                                                    |                |                  |              |                   |              |           |                |             |                       |       |
| 101002-150004                                                                         | 7020 - Repairs & Maintenance Supplies                                                                                                    |                |                  |              |                   |              |           |                | 100 C 100 C |                       |       |
| 150004 - Pharmacy Fees                                                                | - 7025 - Travel-Individuals                                                                                                    |                |                  |              |                   |              |           | +              | 100 C 100 C |                       |       |
| 101001-150019                                                                         | - 7030 - Travel-Groups                                                                                                    | -              | -                | -            |                   |              |           | -              |             |                       |       |
| 150019 - HSOP Assoc Dean Resch and Gra                                                | - 7035 - Entertainment                                                                                                    |                | -                |              |                   |              |           | -              |             |                       |       |
| 101001-150020                                                                         | 7040 - Taxable Reimbursements                                                                                                    | -              | -                |              |                   |              |           | -              | -           |                       |       |
| 150020 - HSOP Offc Academicand Students                                               | 7045 - Competitive Awards                                                                                                    | -              | -                |              |                   |              |           | -              | -           |                       |       |
| 101001-150021                                                                         | 7050 - Reportable Service Expenses                                                                                                    | -              | -                |              |                   |              |           | -              |             |                       |       |
| AFRADA USADOWATA and an analyze and a                                                 |                                                                                                    |                |                  |              |                   |              |           |                |             |                       |       |

- Click on the drop down arrow on the left side of the data module.
- Select > Data > Filter.

|                                                                                                    |                                                                                                    |                                                                                                    |                                                                                                    |                                                                                                    |                                                                                                    |                                                                                                    |                                                                                                    |                                                                                                    |                                                                                                    | ?                                  |            |
|----------------------------------------------------------------------------------------------------|----------------------------------------------------------------------------------------------------|----------------------------------------------------------------------------------------------------|----------------------------------------------------------------------------------------------------|----------------------------------------------------------------------------------------------------|----------------------------------------------------------------------------------------------------|----------------------------------------------------------------------------------------------------|----------------------------------------------------------------------------------------------------|----------------------------------------------------------------------------------------------------|----------------------------------------------------------------------------------------------------|------------------------------------|------------|
| 🗘 🚔 Revenue Units - Reporting & Navigatio                                                                                                    | on × * Expense Budget Entry - Detailed *                                                                                                    | ×                                                                                                    |                                                                                                    |                                                                                                    |                                                                                                    |                                                                                                    |                                                                                                    |                                                                                                    |                                                                                                    |                                    |            |
| ster 🥎 Reset 💾 Save As My View                                                                                                    | 💾 Save As Master 🗘 Refresh 🖸                                                                                                    | Copy 🕞                                                                                                    | Export   5                                                                                                    |                                                                                                    |                                                                                                    |                                                                                                    |                                                                                                    |                                                                                                    |                                                                                                    | Z                                  |            |
|                                                                                                    | Distance Learning Face (Unit Innuite)                                                                                                    | 110)                                                                                                    |                                                                                                    |                                                                                                    |                                                                                                    |                                                                                                    |                                                                                                    |                                                                                                    |                                                                                                    |                                    |            |
|                                                                                                    | Other Fees (Allocated)                                                                                                    |                                                                                                    | 256 576                                                                                                    |                                                                                                    |                                                                                                    | 256 576                                                                                                    |                                                                                                    |                                                                                                    |                                                                                                    |                                    |            |
|                                                                                                    | 5100 - Gross Tuition and Fees Subtotal                                                                                                    | 11                                                                                                    | 772 573                                                                                                    |                                                                                                    |                                                                                                    | 11 772 573                                                                                                    |                                                                                                    |                                                                                                    |                                                                                                    |                                    |            |
|                                                                                                    | 7300 - Student Aid (Allocated)                                                                                                    |                                                                                                    | (8.992)                                                                                                    |                                                                                                    |                                                                                                    | (8.992)                                                                                                    |                                                                                                    |                                                                                                    |                                                                                                    |                                    |            |
|                                                                                                    | 7320 - Waivers (Allocated)                                                                                                    | (5                                                                                                    | 02.521)                                                                                                    |                                                                                                    |                                                                                                    | (502,521)                                                                                                    |                                                                                                    |                                                                                                    |                                                                                                    |                                    |            |
|                                                                                                    | 7300 - Tuition Related Fees (Unit Inputs)                                                                                                    |                                                                                                    |                                                                                                    |                                                                                                    |                                                                                                    |                                                                                                    |                                                                                                    |                                                                                                    |                                                                                                    |                                    |            |
|                                                                                                    | 7310 - Other Related Fees (Unit Inputs)                                                                                                    |                                                                                                    |                                                                                                    |                                                                                                    |                                                                                                    |                                                                                                    |                                                                                                    |                                                                                                    |                                                                                                    |                                    |            |
|                                                                                                    | 7320 - General Fund Waivers (Unit Inputs)                                                                                                    |                                                                                                    |                                                                                                    |                                                                                                    |                                                                                                    |                                                                                                    |                                                                                                    |                                                                                                    |                                                                                                    |                                    |            |
|                                                                                                    | 5000 - State Appropriations Revenue Divisio                                                                                                    | on 1 6,                                                                                                    | 444,074                                                                                                    |                                                                                                    |                                                                                                    | 6,444,074                                                                                                    |                                                                                                    |                                                                                                    |                                                                                                    |                                    |            |
|                                                                                                    | 5010-30 - State Appropriations Revenue - D                                                                                                    | livisions                                                                                                    | -                                                                                                    |                                                                                                    |                                                                                                    |                                                                                                    |                                                                                                    |                                                                                                    |                                                                                                    |                                    |            |
|                                                                                                    | 5300 - Contract/Grants Revenues                                                                                                    |                                                                                                    | -                                                                                                    |                                                                                                    |                                                                                                    |                                                                                                    |                                                                                                    |                                                                                                    |                                                                                                    |                                    |            |
|                                                                                                    | Indirect Cost Recovery Revenues                                                                                                    |                                                                                                    |                                                                                                    |                                                                                                    |                                                                                                    |                                                                                                    |                                                                                                    |                                                                                                    |                                                                                                    |                                    |            |
|                                                                                                    | Indirect Cost Recovery Expense                                                                                                    |                                                                                                    | -                                                                                                    |                                                                                                    |                                                                                                    |                                                                                                    |                                                                                                    |                                                                                                    |                                                                                                    |                                    |            |
|                                                                                                    | 5400 Giffe & Drivate Support Devenues                                                                                                    |                                                                                                    |                                                                                                    |                                                                                                    |                                                                                                    |                                                                                                    | •                                                                                                    |                                                                                                    |                                                                                                    |                                    |            |
| readily presented below are only for decounts                                                                                                    | that have been historically budgeted. Hease rele                                                                                                    | r to the Actuals                                                                                                    | Report on the landing                                                                                                    | ) dashboard for t                                                                                                    | full actuals repo                                                                                                    | rting.                                                                                                    |                                                                                                    |                                                                                                    |                                                                                                    |                                    |            |
| udget Entry Fund-Org Filter                                                                                                    | Expense Budget Entry - Detailed Lev                                                                                                    | e/ 101001-1                                                                                                    | Report on the landing                                                                                                    | ) dashboard for 1                                                                                                    | iuli actuals repo                                                                                                    | rting.                                                                                                    |                                                                                                    |                                                                                                    |                                                                                                    | Q <b>T</b>                         |            |
| udget Entry Fund-Org Filter                                                                                                    | Expense Budget Entry - Detailed Lev     S2 Maximize                                                                                                    | r to the Actuals                                                                                                    | Report on the landing                                                                                                    | g dashboard for 1<br>FY16                                                                                                    | FY17                                                                                                    | rting.<br>FY18                                                                                                    | FY19                                                                                                    |                                                                                                    | FY20                                                                                                    | Q <b>T</b>                         |            |
| udget Entry Fund-Org Filter                                                                                                    | Expense Budget Entry - Detailed Lev     St Maximize                                                                                                    | e/ 101001-1                                                                                                    | Report on the landing 50300 - 14 FY15 ual Actual                                                                                                    | FY16<br>Actual                                                                                                    | FY17<br>Actual                                                                                                    | rting.<br>FY18<br>Actual                                                                                                    | FY19<br>Actual Adopted Budget                                                                                                    | Budget Entr                                                                                                    | FY20<br>y - First Pass                                                                                                    | Q <b>T</b>                         |            |
| Idget Entry Fund-Org Filter                                                                                                    | Expense Budget Entry - Detailed Lev     St Maximize     View                                                                                                    | e/ 101001-1                                                                                                    | Report on the landing<br>50300 -<br>14 FY15<br>ual Actual<br>al \$ Actual \$                                                                                                    | FY16<br>Actual<br>Actual \$                                                                                                    | FY17<br>Actual<br>Actual                                                                                                    | rting.<br>FY18<br>Actual<br>Actual \$                                                                                                    | FY19<br>Actual Adopted Budget<br>Actual S PY Budget \$                                                                                                | Budget Entr<br>CY Budget                                                                                                    | FY20<br>y - First Pass<br>Comments                                                                                                 | Q <b>T</b>                         |            |
| dget Entry Fund-Org Filter<br>60002-150000<br>0000 - Pharmacy Administration<br>01002-150004                                                                                                    | Expense Budget Entry - Detailed Lev     Maximize     View     Fel                                                                                                    | e/ 101001-11<br>FY<br>Actu                                                                                                    | Report on the landing       50300 ▼       14     FY15       ual     Actual       al \$     Actual \$                                                                                                    | FY16<br>Actual<br>Actual \$                                                                                                    | FY17<br>Actual \$                                                                                                    | FY18<br>Actual<br>Actual \$                                                                                                    | FY19<br>Actual Adopted Budget<br>Actual \$ PY Budget \$                                                                                               | Budget Entr<br>CY Budget<br>Input \$                                                                                                    | FY20<br>y - First Pass<br>Comments                                                                                                 | Q <b>T</b>                         |            |
| Iget Entry Fund-Org Filter                                                                                                    | Expense Budget Entry - Detailed Lev     S     Maximize     View     Edt     +                                                                                                    | e/ 101001-1                                                                                                    | Report on the landing<br>50300 V<br>14 FY15<br>ual Actual<br>al \$ Actual \$<br>400.8 80.77                                                                                                    | FY16<br>Actual<br>Actual \$<br>1,268                                                                                                    | FY17<br>Actual<br>Actual<br>370.3                                                                                                    | FY18<br>Actual<br>Actual \$<br>57.24                                                                                                    | FY19<br>Actual Adopted Budget<br>Actual \$ PY Budget \$                                                                                               | Budget Entr<br>CY Budget<br>Input \$                                                                                                    | FY20<br>y - First Pass<br>Comments                                                                                                 | Q <b>T</b>                         |            |
| dget Entry Fund-Org Filter<br>50002-150000<br>0000 - Pharmscy Administration<br>1002-150010<br>0004 - Pharmscy Fees<br>1001-150019                                                                                                    | Expense Budget Entry - Detailed Lev     Verv     Ect     Ect     Formal                                                                                                    | e/ 101001-19<br>FY<br>Actu                                                                                                    | Report on the landing           50300            14         FY15           ual         Actual           al\$         Actual \$           400.8         80.77           3,420         -                                                                                                    | FY16<br>Actual<br>Actual<br>1,268<br>1,895                                                                                                    | FY17<br>Actual<br>Actual<br>370.3<br>3,017                                                                                                    | FY18<br>Actual<br>Actual \$<br>57.24<br>8.022                                                                                                    | FY19<br>Actual Adopted Budget<br>Actual \$ PY Budget \$                                                                                               | Budget Entr<br>CY Budget<br>Input \$<br>-                                                                                                    | FY20<br>y - First Pass<br>Comments                                                                                                 | Q <b>T</b>                         |            |
| dget Entry Fund-Org Filter 0002-150000 0002-150000 0002-9barmesy Administration 0102-05004 0004-9barmesy Fees 01001-50019 01004-9barmesy Fees 01001-50019 01004-9barmesy Fees 01001-50019 01004-9barmesy Fees 01001-50019 01004-9barmesy Fees 01001-50019 01004-9barmesy Fees 01001-50019 01004-9barmesy Fees 01001-50019 0104-9barmesy Fees 01001-50019 0104-9barmesy Fees 01001-50019 0104-9barmesy Fees 01001-50019 0104-9barmesy Fees 01001-50019 0104-9barmesy Fees 01001-50019 0104-9barmesy Fees 01001-50019 0104-9barmesy Fees 01001-50019 0104-9barmesy Fees 01001-50019 0104-9barmesy Fees 0101-50019 0104-9barmesy Fees 0101-50019 0104-9barmesy Fees 0101-50019 0104-9barmesy Fees 0101-50019 0104-9barmesy Fees 0101-50019 0104-9barmesy Fees 0101-50019 0104-9barmesy Fees 0101-50019 0104-9barmesy Fees 0104-9barmesy Fees 0                                                                                                    | Expanse Budget Entry - Detailed Lev     View     Edt     Format                                                                                                    | e/ 101001-11                                                                                                    | Report on the landing           50300 *           14         FY15           ual         Actual           al \$         Actual \$           400.8         80.77           3,420         -           13,382         4,466                                                                                                    | FY16<br>Actual<br>Actual<br>1,268<br>1,895<br>16,371                                                                                                    | FY17<br>Actual<br>Actual<br>370.3<br>3.017<br>14.029                                                                                                    | FY18<br>Actual<br>Actual \$<br>57.24<br>8,022<br>13,493                                                                                                    | FY19<br>Actual Adopted Budget<br>Actual PY Budget \$                                                                                                  | Budget Entr<br>CY Budget<br>Input \$<br>-<br>-                                                                                                    | FY20<br>y - First Pass<br>Comments                                                                                                 | Q <b>T</b>                         |            |
| dget Entry Fund-Org Filter<br>5002-150000<br>0000 - Pharmscy Administration<br>1002-15000<br>0004 - Pharmscy Fees<br>1001-15001<br>0019 - 15002                                                                                                    | Expense Budget Entry - Detailed Lev     Standard Maximize     Vew     Ect     Format     Data                                                                                                    | e/ 101001-11<br>FY<br>Actu<br>States<br>Impo                                                                                                    | Report on the landing           50300 ▼           14         FY15           1al         Actual           al \$         Actual \$           400.8         80.77           3,420         -           113,82         4,666           11,382         4,666                                                                                                    | FY16<br>Actual<br>Actual \$<br>1,268<br>1,895<br>16,371<br>1,556                                                                                                    | FY17<br>Actual<br>Actual<br>370.3<br>3.017<br>14,029<br>6,179                                                                                                    | FY18<br>Actual<br>Actual \$<br>57.24<br>8.022<br>13,493<br>2,992                                                                                                    | FY19<br>Actual Adopted Budget<br>Actual PP Budget 5<br>-<br>-                                                                                         | Budget Entr<br>CY Budget<br>Input \$<br>-<br>-<br>-                                                                                                  | FY20<br>y - First Pass<br>Comments                                                                                                 | Q <b>T</b>                         |            |
| Index Processor and the Carly An Academic<br>Index Entry Fund-Org Filter<br>6002-150000<br>0002-150004<br>0002-150004<br>0002-150004<br>0002-150004<br>0002-150004<br>0002-150005<br>0010-150020<br>0010-150020<br>000000<br>000 | Crepense Budget Entry - Detailed Lev     View     Edt     Format     Data                                                                                                    | e/ 101001-11<br>FY<br>Actu                                                                                                    | Report on the landing           50300 *           14         FY15           ual         Actual           al \$         Actual \$           400.8         80.77           3.420         -           13.82         4.466           rt         10.71           .0.541         0.541                                                                                                    | FY16<br>Actual<br>Actual \$<br>1,268<br>1,895<br>16,371<br>1,556<br>4,983                                                                                                    | FY17<br>Actual<br>Actual<br>370.3<br>3,017<br>14,029<br>6,179<br>7,754                                                                                                    | FY18<br>Actual<br>Actual \$<br>57.24<br>8.022<br>13.493<br>2.932<br>2.454                                                                                                    | FY19<br>Actual Adopted Budget<br>Actuals PY Budget \$                                                                                                 | Budget Entr<br>CY Budget<br>Input \$<br>-<br>-<br>-<br>-                                                                                             | FY20<br>y - First Pass<br>Comments                                                                                                 | Q <b>T</b>                         |            |
| idget Entry Fund-Org Filter 60002-150000 01022-150000 01022-150000 01022-150004 01022-150004 01022-150004 0010-150017 0010-15002 0100-15000 0010-15002 0100-15000 0010-15002 0100-15000 010-15002 0100-1500 010-15002 0100-1500 010 010-15002 010 010-15002 010 010-15002 010 010-15002 010 010 010 010 010 0 0 0 0 0 0 0 0                                                                                                    | Crypense Budget Entry - Detailed Lev     Ct Maximate     Vew     Edit     Format     Dats     Q Search                                                                                                    | e/ 101001-11<br>FY<br>Actu<br>Actu<br>E<br>Impo<br>E<br>Expo                                                                                                    | Report on the landing           50300 *         14         FY15           Id Actual           al \$         Actual \$           400.8         80.77           3.420         -           1382         4.666           rt         10.177           10.541         rt                                                                                                    | FY16<br>Actual<br>Actual<br>1.268<br>1.395<br>16,371<br>1.556<br>4.983<br>4.402                                                                                                    | FY17<br>Actual<br>Actual<br>370.3<br>3.017<br>14,029<br>6,179<br>7,754<br>1,474                                                                                                    | FY18<br>Actual<br>Actual S<br>57.24<br>8,022<br>13,493<br>2,932<br>2,454<br>10,387                                                                                                    | FY19<br>Actual Adopted Budget<br>Actual PY Budget \$<br>-<br>-<br>-<br>-                                                                              | Budget Entr<br>CY Budget<br>Input \$<br>-<br>-<br>-<br>-<br>-                                                                                        | FY20<br>y - First Pass<br>Comments                                                                                                 | Q <b>T</b>                         |            |
| Additional and the control of the control of the co                                                                                                    | Crypense Budget Entry - Detailed Lev     Maumize     View     Edt     Format     Q     Search     Ctrl Snitt S                                                                                                    | e/ 101001-19<br>FY<br>Actu<br>Actu                                                                                                    | Report on the landing           50300 ¥           14         FY15           tail         Actual           al \$         Actual         al           400.8         60.7         7           33.420         -         13.382         4.668           rt.         10.541         10.541         1.709           rt.         1.709         1.541         1.709                                                                                                    | FY16<br>Actual<br>Actual<br>1,268<br>1,895<br>16,371<br>1,556<br>4,983<br>4,402<br>1,329                                                                                                    | FY17<br>Actual<br>Actual<br>370.3<br>3,017<br>14,029<br>6,179<br>7,754<br>1,474                                                                                                    | FY18<br>Actual<br>Actual \$<br>57.24<br>8.022<br>13,493<br>2,932<br>2,454<br>10,387                                                                                                    | FY19<br>Actual Adopted Budget<br>Actual \$ PY Budget \$<br>-<br>-<br>-<br>-                                                                           | Budget Entr<br>CY Budget<br>Input \$<br>-<br>-<br>-<br>-<br>-                                                                                        | FY20<br>y - First Pass<br>Comments                                                                                                 | Q <b>T</b>                         |            |
| Idget Entry Fund-Org Filter 60002-150000 0102-150004 0102-150004 001-Pharmacy-Administration 0102-15004 001-Pharmacy-Free 001-Pharmacy-Charmington 001-01-150020 001-150020 001-150020 001-150020 001-150020 001-150020 001-150020 001-150020 001-150020 001-150020 001-150020 001-150020 001-150020 001-150020 001-150020 001-150020 001-150020 001-150020 001-150020 001 001-150020 001 001-150020 001 001-150020 001 001-150020 001 001-150020 001 001-150020 001 001-150020 001 001-150020 001 001-150020 001 001-150020 001 001-150020 001 001 001 001 001 001 001 001 001                                                                                                    | Crypense Budget Entry - Detailed Lev     Comment     Verv     Est     Format     Data     Ogens Surce mode                                                                                                    | e/ 101001-11<br>FY<br>Actu<br>Impo<br>E Expo<br>FY<br>Fiter                                                                                                    | Report on the landing           50300 *           14         FY15           ual         Actual           15         Actual \$           400.8         60.77           3.420         -           13.382         4.668           rt         10.771           10.541         -           700         -           270         -           400         -                                                                                                    | FY16<br>Actual<br>Actual<br>1,268<br>1,895<br>16,371<br>1,556<br>4,983<br>4,402<br>1,329<br>11,528                                                                                                    | FY17<br>Actual<br>Actual<br>370.3<br>3,017<br>14,029<br>6,179<br>7,754<br>1,474<br>1,474                                                                                                    | FY18<br>Actual<br>Actual<br>57.24<br>8.022<br>13,493<br>2,932<br>2,454<br>10,387<br>-<br>23,672                                                                                                    | FY19<br>Actual Adopted Budget<br>Actual PY Budget \$<br>-<br>-<br>-<br>-<br>-<br>-<br>-<br>-                                                          | Budget Entr<br>CY Budget<br>Input \$<br>-<br>-<br>-<br>-<br>-<br>-                                                                                   | FY20<br>y - First Pass<br>Comments                                                                                                 | Q <b>T</b>                         |            |
| Additional processing of the Carly Marked and Additional Additional Additionad Additional Additional Additional Additiona                                                                                                    | Crypense Budget Entry - Detailed Lev     Maximize     View     Edt     Format     Cut Shift S     Open source module     Open source module                                                                                                    | e/ 101001-11<br>FYY<br>Actu<br>Comparison<br>Actu<br>Comparison<br>Comparison<br>Actu<br>Comparison<br>Comparison<br>Actu<br>Comparison<br>Comparison | Report on the landing           50300 *           14         FY15           aal         Actual           al \$         Actual           400.8         80.77           3.420         -           60.1332         -           1.1320         -           4.66         10.571           17.79         -           4.101         -           4.101         -                                                                                                    | FY16<br>Actual<br>Actual<br>1,268<br>1,895<br>16,371<br>1,556<br>4,983<br>4,402<br>1,329<br>18,528<br>843                                                                                                    | FY17<br>Actual<br>Actual \$<br>370.3<br>3,017<br>1,4029<br>6,179<br>7,754<br>1,474<br>-<br>1,474<br>-<br>1,585<br>1,384                                                                                                    | FY18<br>Actual<br>Actual S<br>57.24<br>8.022<br>13,493<br>2.932<br>2.454<br>10,387<br>2.3,672<br>2.206                                                                                                    | FY19<br>Actual Adopted Budget<br>Actual\$ FY Budget \$<br>-<br>-<br>-<br>-<br>-<br>-<br>-<br>-<br>-<br>-<br>-<br>-<br>-<br>-<br>-<br>-<br>-<br>-<br>- | Budget Entr<br>CY Budget<br>Input \$<br>-<br>-<br>-<br>-<br>-<br>-<br>-<br>-<br>-<br>-<br>-<br>-<br>-<br>-<br>-<br>-<br>-<br>-<br>-                  | FY20<br>y - First Pass<br>Comments                                                                                                 | Q <b>T</b>                         |            |
| Idget Entry Fund-Org Filter<br>5002-15000<br>000 - Pharmacy Administration<br>0102-15001<br>0020 - 15001<br>0020 - 15001<br>0020 - 15001<br>0020 - 1500 C Dea Resch and Gri<br>0020 - 1500 C Dea Resch and Gri<br>0020 - 1500 C Dea Resch and Gri<br>0020 - 1500 C Dea Resch and Gri<br>0020 - 1500 C Dea Resch and Gri<br>0020 - 1500 C Dea Resch and Gri<br>0020 - 1500 C Dea Resch and Gri<br>0021 - 1500 C Dea Resch and Gri<br>001 - 1500 C Dea Resch and Gri<br>0021 - 1500 C Dea Resch and Gri<br>0021 - 1500 C Dea Resch and Gri<br>0021 - 1500 C Dea Resch and Gri<br>0021 - 1500 C Dea Resch and Gri<br>0021 - 1500 C Dea Resch and Gri<br>0021 - 1500 C Dea Resch and Gri<br>0021 - 1500 C Dea Resch and Gri<br>002 - 1500 C Dea Resch and Gri<br>002 - 1500 C Dea                                                                                                    | Crypense Budget Entry - Detailed Lev     Stanze     View     Est     Format     Duta     One Sarce mode     Constraints     Constraints   | e/ 101001-1:<br>FY<br>Actu<br>Actu<br>E Expo<br>F Filer<br>Impo<br>Sort.                                                                                                    | Report on the landing           50300 *           14         FY15           aal         Actual           400.8         60.77         3.420         -           13.02         -         4.66         -           13.02         -         4.66         -           rt.         10.177         -         -         2.70            2.700         -         -         566            2.66         -         -         2.66                                                                                                    | FY16<br>Actual<br>Actual<br>1.868<br>1.865<br>16,371<br>1.556<br>4.963<br>4.903<br>1.329<br>1.329<br>1.329<br>1.329<br>1.325<br>1.325<br>1.355<br>1.3555<br>1.3555<br>1.3555<br>1.35555<br>1.35555<br>1.35555555555                                                                                                    | FY17<br>Actual<br>Actual \$<br>370.3<br>3,017<br>14.029<br>6,179<br>7,754<br>1.474<br>-<br>15,645<br>1.364<br>2,509                                                                                                    | FY18<br>Actual<br>Actual<br>57 24<br>6 022<br>13,493<br>2,454<br>10,357<br>2,3672<br>2,3672<br>2,206<br>4,529                                                                                                    | FY19<br>Actual Adopted Budget<br>Actual PY Budget \$<br>-<br>-<br>-<br>-<br>-<br>-<br>-<br>-<br>-<br>-<br>-<br>-<br>-<br>-<br>-<br>-<br>-<br>-<br>-   | Budget Entr<br>CY Budget<br>Inpot \$<br>-<br>-<br>-<br>-<br>-<br>-<br>-<br>-<br>-<br>-<br>-<br>-<br>-<br>-<br>-<br>-<br>-<br>-<br>-                  | FY20<br>y - First Pass<br>Comments                                                                                                 | Q <b>T</b>                         |            |
| adget Entry Fund-Org Filter S0002-150000 000-Phermacy Administration 01002-150004 0004-Pharmacy Fees 01001-150019 0004-Pharmacy Fees 01001-15002 020-1500 OFC AcademicandStudent 01001-15002 021-1500 OFC for Exchanget armingandA 01001-15001 022-15500 Officience and Tete 0-Pharmacy Administration 0101-15010                                                                                                    | Crepense Budget Entry - Detailed Lev     Maumize     View     Ed     Format     Cont Shaft S     Open Source module     Open Source module     Tools - Other General Expenses     Tools - Other General Expenses     Tools - Other Genex     Tools - Other Expen | ef 101001-11<br>FY<br>Actu<br>Actu<br>Empo<br>Expo<br>Filter<br>Ji <sub>L</sub> Sort                                                                                                    | Report on the landing           50300 *           14         FY15           14         FY15           all Actual           all Actual           all Actual           10,771           1,322         -           1,322         -           1,322         -           1,322         -           1,322         -           1,322         -           1,322         -           1,322         -           1,322         -           -         -         -           -         -         -         -         -         -         -         -         -         -         -         -         -         -         -         -         -         -          - <th c<="" td=""><td>FY16<br/>Actual<br/>Actual<br/>1,268<br/>1,895<br/>16,371<br/>1,556<br/>4,903<br/>4,402<br/>1,329<br/>18,528<br/>643<br/>5,205</td><td>FY17<br/>Actual<br/>Actual \$<br/>370.3<br/>3.017<br/>14.029<br/>6.179<br/>7.754<br/>1.364<br/>2.509<br/>14.975</td><td>FY18<br/>Actual<br/>Actual \$<br/>57.24<br/>8,022<br/>13.493<br/>2.932<br/>2.454<br/>10.837<br/>-<br/>2.3,672<br/>2.206<br/>4.829<br/>2.5,943</td><td>FY19<br/>Actual Adopted Budget<br/>Actuals FY Budget \$<br/>-<br/>-<br/>-<br/>-<br/>-<br/>-<br/>-<br/>-<br/>-<br/>-<br/>-<br/>-<br/>-<br/>-<br/>-<br/>-<br/>-<br/>-<br/>-</td><td>Budget Entr<br/>CY Budget<br/>Imput 8<br/>-<br/>-<br/>-<br/>-<br/>-<br/>-<br/>-<br/>-<br/>-<br/>-<br/>-<br/>-<br/>-<br/>-<br/>-<br/>-<br/>-<br/>-<br/>-</td><td>FY20<br/>y - First Pass<br/>Comments</td><td>Q <b>T</b></td></th> | <td>FY16<br/>Actual<br/>Actual<br/>1,268<br/>1,895<br/>16,371<br/>1,556<br/>4,903<br/>4,402<br/>1,329<br/>18,528<br/>643<br/>5,205</td> <td>FY17<br/>Actual<br/>Actual \$<br/>370.3<br/>3.017<br/>14.029<br/>6.179<br/>7.754<br/>1.364<br/>2.509<br/>14.975</td> <td>FY18<br/>Actual<br/>Actual \$<br/>57.24<br/>8,022<br/>13.493<br/>2.932<br/>2.454<br/>10.837<br/>-<br/>2.3,672<br/>2.206<br/>4.829<br/>2.5,943</td> <td>FY19<br/>Actual Adopted Budget<br/>Actuals FY Budget \$<br/>-<br/>-<br/>-<br/>-<br/>-<br/>-<br/>-<br/>-<br/>-<br/>-<br/>-<br/>-<br/>-<br/>-<br/>-<br/>-<br/>-<br/>-<br/>-</td> <td>Budget Entr<br/>CY Budget<br/>Imput 8<br/>-<br/>-<br/>-<br/>-<br/>-<br/>-<br/>-<br/>-<br/>-<br/>-<br/>-<br/>-<br/>-<br/>-<br/>-<br/>-<br/>-<br/>-<br/>-</td> <td>FY20<br/>y - First Pass<br/>Comments</td> <td>Q <b>T</b></td>                                                                                                    | FY16<br>Actual<br>Actual<br>1,268<br>1,895<br>16,371<br>1,556<br>4,903<br>4,402<br>1,329<br>18,528<br>643<br>5,205                                                                                                    | FY17<br>Actual<br>Actual \$<br>370.3<br>3.017<br>14.029<br>6.179<br>7.754<br>1.364<br>2.509<br>14.975                                                                                                    | FY18<br>Actual<br>Actual \$<br>57.24<br>8,022<br>13.493<br>2.932<br>2.454<br>10.837<br>-<br>2.3,672<br>2.206<br>4.829<br>2.5,943                      | FY19<br>Actual Adopted Budget<br>Actuals FY Budget \$<br>-<br>-<br>-<br>-<br>-<br>-<br>-<br>-<br>-<br>-<br>-<br>-<br>-<br>-<br>-<br>-<br>-<br>-<br>- | Budget Entr<br>CY Budget<br>Imput 8<br>-<br>-<br>-<br>-<br>-<br>-<br>-<br>-<br>-<br>-<br>-<br>-<br>-<br>-<br>-<br>-<br>-<br>-<br>- | FY20<br>y - First Pass<br>Comments | Q <b>T</b> |
| udget Entry Fund-Org Filter<br>20002-150000<br>0000 - Pharmacy Administration<br>10102-150004<br>0004 - Pharmacy Administration<br>10102-15001<br>10101-10102<br>0004 - Into Pharmacy Administration<br>10101-15002<br>0002 - INSOPORT Inching and Intolering<br>0002 - INSOPORT Inching and Intolering<br>0002 - IN                                                                                                    | Crypense Budget Entry - Detailed Lev     Maximize     View     Eat     Format     Outa     Outa     Outa     Gene Surce mode     View     View     Conta     Outa     Outa     Outa     Outa     Conta     Outa     Outa     Conta     Outa     Outa     O | ef 101001-11<br>PY<br>Actu<br>Actu<br>Em Impo<br>Em Expo<br>T Filler<br>Ils Sort.<br>Brea                                                                                                    | Report on the landing           50300 ▼           14         FY15           als         Actual           als         Actual           3.420         -           13.362         4.666           7.7         0.541           rt.         10.543           rt.         10.541           rt.         5.64           8.02         2.70           8.04         2.70           8.04         2.70           8.04         2.86           8.96         2.86           8.96         8.528           8.528         8.528                                                                                                    | FY16<br>Actual<br>Actual<br>1.268<br>1.895<br>16.371<br>1.556<br>4.903<br>1.329<br>18.528<br>843<br>5.205<br>15.979<br>3.566                                                                                                    | FY17<br>Actual<br>Actual<br>Actual<br>370.3<br>3,017<br>14,029<br>6,179<br>7,754<br>1,474<br>4,2509<br>14,975<br>13,619                                                                                                    | FY18<br>Actual<br>Actual S<br>57.24<br>8,002<br>2,454<br>10,387<br>2,387<br>2,286<br>4,529<br>2,543<br>7,724                                                                                                    | PY19<br>Actual Adoptet Budget<br>Actual PY Budget \$<br>-<br>-<br>-<br>-<br>-<br>-<br>-<br>-<br>-<br>-<br>-<br>-<br>-<br>-<br>-<br>-<br>-<br>-<br>-   | Budget Entr<br>CY Budget<br>Input \$<br>-<br>-<br>-<br>-<br>-<br>-<br>-<br>-<br>-<br>-<br>-<br>-<br>-<br>-<br>-<br>-<br>-<br>-<br>-                  | FY20<br>y - First Pass<br>Comments                                                                                                 | Q <b>T</b>                         |            |
| adget Entry Fund-Org Filter S0002-150000 000-Phermacy Administration 01002-150004 0004-Phermacy Fees 01001-150019 0004-Phermacy Fees 01001-15002 0020-HSD0 CR AcademicandStudent 01001-15002 022-HSD0 CR ChademicandStudent 01001-15001 022-HSD0 CR InformationattractionalTet 00-Pharmacy Administration 01001-15010 0101-15010 010 0101-15010 010 010 010 010 01 0 0 0 0 0 0 0 0                                                                                                    | Crypense Budget Entry - Detailed Lev     Se Expense Budget Entry - Detailed Lev     Se Maximize     View     Edt     Format     Ports     Data     Opti Source mode     Opti Source mode     Tools - Other General Expenses     Tito - CopyInt Expenses     Tito - CopyInt Expenses                                                                                                    | er to the Actuals<br>er 101001-11<br>Actuals<br>Reg Impo<br>Expo<br>Fry<br>Filter<br>Its Sort<br>Brea                                                                                                    | Report on the landing           50300 +         14         FY15           sal         Actual         al           al S         Actual         al           3 420         80.7         7           13 352         4.66         10.54           400.8         80.77         10.54           7TL         10.54         10.70           4.60         4.60         8.29           4.60         8.29         8.29           4.60         8.29         1.706           4.60         5.26         1.706           5.706         5.706         1.706                                                                                                    | FY16<br>FY16<br>Actual<br>Actual<br>1.286<br>1.895<br>16.371<br>1.556<br>4.993<br>4.402<br>1.329<br>18.5205<br>15.079<br>3.566<br>9.721                                                                                                    | FY17<br>Actual<br>Actual \$<br>370.3<br>3,017<br>14,029<br>6,179<br>7,754<br>1,1845<br>2,509<br>14,975<br>13,619<br>4,875                                                                                                    | FY18<br>Actual<br>Actual 5<br>57 24<br>6.022<br>13.493<br>2.454<br>10.387<br><br>2.367<br>2.206<br>4.929<br>25.943<br>7.724<br>3.307                                                                                                    | FY19<br>Actual Adopted Budget<br>Actuals PY Budget S<br>-<br>-<br>-<br>-<br>-<br>-<br>-<br>-<br>-<br>-<br>-<br>-<br>-<br>-<br>-<br>-<br>-<br>-<br>-   | Budget Entr<br>CY Budget<br>Imput \$<br>-<br>-<br>-<br>-<br>-<br>-<br>-<br>-<br>-<br>-<br>-<br>-<br>-<br>-<br>-<br>-<br>-<br>-<br>-                  | FY20<br>9 - First Pass<br>Comments                                                                                                 | Q ¥                                |            |
| Additional processing of the one of the one                                                                                                    | Comparison of the service of the service of th | e/ 101001-11<br>FY<br>Actu<br>Actu<br>Actu<br>Actu<br>Actu<br>Bess<br>Impo<br>FY<br>File<br>File<br>Sort<br>Breas<br>O Shov                                                                                                    | Report on the landing           50300 ▼           14         FY15           als         Actual           als         Actual           als         Actual           3.320         -           13.362         4.666           7.00         -           13.362         4.666           7.00         -           4.666         -           5.276         -           4.666         -           4.666         -           4.00         -           5.204         -           4.005         -           5.226         -           4.005         -           7.005         -           4.005         -           2.014         -           4.015         -           5.228         -           7.050         -           7.050         -           7.050         -           4.015         -           4.015         -           4.015         -           4.015         -           4.015         -           5.226                                                                                                    | FY18<br>Actual<br>Actual<br>1,268<br>1,895<br>16,371<br>1,556<br>4,903<br>4,402<br>1,329<br>18,528<br>4,903<br>4,402<br>1,329<br>18,528<br>6,371<br>1,529<br>9,721<br>105,568                                                                                                    | FY17<br>Actual<br>Actual<br>370.3<br>3,017<br>14,029<br>6,179<br>7,754<br>1,475<br>1,384<br>2,509<br>14,975<br>13,619<br>98,884                                                                                                    | FY18<br>Actual<br>Actual S<br>57 24<br>6 022<br>13,493<br>2,9454<br>10,387<br>2,3672<br>2,3672<br>2,3672<br>2,3672<br>2,3672<br>2,3672<br>2,543<br>7,724<br>4,829<br>2,543<br>7,724<br>5,824<br>7,754<br>5,754<br>5,75555555555 | FY19<br>Actual Adoptet Budget<br>Actual PP Budget 5<br>-<br>-<br>-<br>-<br>-<br>-<br>-<br>-<br>-<br>-<br>-<br>-<br>-<br>-<br>-<br>-<br>-<br>-<br>-    | Budget Entr<br>CY Budget<br>Input \$<br>-<br>-<br>-<br>-<br>-<br>-<br>-<br>-<br>-<br>-<br>-<br>-<br>-<br>-<br>-<br>-<br>-<br>-<br>-                  | FY20<br>y - Firat Paas<br>Comments                                                                                                 | Q ¥                                |            |
| adget Entry Fund-Org Filter S0002-150000 000-Phermacy Administration 10102-150004 10102-150004 001-Phermacy Fees 101001-15001 101001-15002 101001-15002 101001-15002 101001-15002 101001-15001 10101-15010 10101-15010 10101-15010 10101-15010 10101-15010 1010-1501 10101-15010 1010-1501 1010-1501 1010-1501 1010-150 1010 -Phermacy Administration 10102-15010 1010-1501 101 -Phermacy Administration 10102-15010 1010-1501 101 -Phermacy Administration 10102-15010 1010-1501 101 -Phermacy Administration 10102-15010 101 -Phermacy Administration 10102-15010 101 -Phermacy Administration 10102-15010 101 -Phermacy Administration 10102-15010 101 -Phermacy Administration 10102-15010 10102-15010 101 -Phermacy Administration 10102-15010 101 -Phermacy Administration 101 -Phermacy Administration 101 -Phermacy Administration 101 -Phermacy Administration 101 -Phermacy Administration 101 -Phermacy Administration 101 -Phermacy Administration 101 -Phermacy Administration 101 -Phermacy Administration 101 -Phermacy Administration 101 -Phermacy Administration 101 -Phermacy Administration 101 -Phermacy Administration 101 -Phermacy Administration 101 -Phermacy 101 -Phermacy 101 -P                                                                                                    | Cerponse Budget Entry - Detailed Lev     Se Exponse Budget Entry - Detailed Lev     Se Maximize     View     Ed     Format     Pota     Data     Open source model     Open source model     Open source model     Tools - Other General Exponses     Tiols - Fach Tod Exponses     Tiols - Other General Exponses     Tiols - Other General     Sepanse     Tiols - Other General     Sepanse     Tiols - Other General     Sepanse     Tiols - Other General     Sepanse     Tiols - Other General     Sepanse     Tiols - Other General     Sepanse     Tiols - Other General     Sepanse     Tiols - Other General     Sepanse     Tiols - Other General     Sepanse     Tiols - Other General     Sepanse     Tiols - Tiols - Tiols     Sepanse     Tiols     Sepanse     Tiols     Sepanse     Tiols     Sepanse     Tiols     Sepanse     Tiols     Sepanse     Tiols     Sepanse     Tiols     Sepanse     Tiols     Sepanse     Tiols     Sepanse     Tiols     Sepanse     Tiols     Sepanse     Tiols     Sepanse     Sepanse     Tiols     Sepanse     Sepanse     Tiols     Sepanse     Sepanse     Sepanse     Tiols     Sepanse     Sepanse    | er 101001-11<br>FY<br>Actu<br>Es Impo<br>E Expo<br>Filter<br>Its Sort<br>Brea<br>O Shov                                                                                                    | Report on the landing           50300 +           14         FY15           ual         Actual           al S         Actual           al S         Actual           13 M0         4.967           13 M0         4.967           7.420         4.961           7.41         10.941           4.901         270           4.901         270           4.901         270           4.901         270           4.901         270           4.901         270           4.901         270           4.901         270           4.901         270           4.901         270           4.901         270           4.901         270           4.901         270           4.902         270           4.903         270           4.904         2842           4.904         2.924           4.905         7.287                                                                                                    | FY16<br>FY16<br>Actual<br>1.268<br>1.885<br>1.895<br>1.895<br>4.993<br>4.402<br>1.329<br>1.556<br>4.993<br>3.505<br>5.205<br>5.205<br>1.5,979<br>3.566<br>9.721<br>105,568                                                                                                    | FY17<br>Actual<br>370.3<br>3.017<br>14.029<br>6.179<br>7.754<br>1.474<br>-<br>1.5845<br>2.599<br>2.4375<br>1.3619<br>4.875<br>1.3619<br>4.875                                                                                                    | FY18<br>Actual<br>Actual<br>57 24<br>0,022<br>13,493<br>2,852<br>2,854<br>10,387<br>2,3672<br>2,206<br>4,229<br>4,229<br>4,239<br>2,5,943<br>7,724<br>3,307<br>158,420                                                                                                    | FY19<br>Actual Adopted Budget<br>Actuals PY Budget S<br>-<br>-<br>-<br>-<br>-<br>-<br>-<br>-<br>-<br>-<br>-<br>-<br>-<br>-<br>-<br>-<br>-<br>-<br>-   | Budget Entr<br>CY Budget<br>-<br>-<br>-<br>-<br>-<br>-<br>-<br>-<br>-<br>-<br>-<br>-<br>-<br>-<br>-<br>-<br>-<br>-<br>-                              | FY20<br>y - First Pass<br>Comments                                                                                                 | Q <b>T</b>                         |            |
| udget Entry Fund-Org Filter 20002-150000 2000-Pharmacy Administration 10102-150004 2004-Pharmacy Administration 10102-15007 2004-Pharmacy Administration 2019-15007 Assoc Dean Resch and Gr 10101-15002 2002-15007 Ork Academicand Studentu 20101-15002 2002-21507 Ork Academicand Studentu 20101-15012 2002-2150101 20101-15012 2002-2150101 20101-2012 2012-2012 2012-2012 2012                                                                                                    | Comparing Expense Budget Entry - Detailed Lev     Maximize     View     Edt     Format     Containe     Q Search     Containe     Containe      | er lo the Actuals<br>er lo 101001-11<br>FY<br>Actual<br>Actual<br>Expo<br>▼ Filter<br>Its Sort.<br>Breal<br>Show                                                                                                    | Report on the landing           50300 *           14         FY15           tail         Actual           al \$         Actual           al \$         Actual           13.320         -           14.13.322         -           14.13.322         -           14.13.322         -           14.13.322         -           14.13.322         -           14.13.322         -           14.13.322         -           14.13.322         -           15.13.322         -           16.13.322         -           17.05         -           17.06         -           17.07         -           14.13.322         -           15.13.322         -           15.13.322         -           15.13.322         -           15.13.322         -           15.13.322         -           16.13.322         -           17.06         -           17.07         -           17.08         -           17.09         -           17.09         -           17.09                                                                                                    | FY16<br>Actual<br>Actual<br>1.268<br>1.395<br>16.371<br>1.556<br>16.371<br>1.556<br>15.579<br>3.566<br>9.721<br>3.599<br>3.566<br>9.721<br>3.599<br>3.566<br>9.721<br>3.599<br>3.566<br>9.721<br>3.599<br>3.566<br>9.721<br>3.599<br>3.590<br>3.590<br>3. | FY17<br>Actual<br>Actual 5<br>370.3<br>3,017<br>14,029<br>6,179<br>7,754<br>1,364<br>1,364<br>2,509<br>14,875<br>13,819<br>4,789<br>4,789<br>4,789                                                                                                    | FY18<br>Actual<br>Actual \$<br>57.24<br>8.022<br>13.493<br>2.893<br>2.893<br>2.893<br>2.893<br>2.593<br>2.5943<br>7.724<br>3.307<br>158.493<br>                                                                                                    | FY19<br>Actual Adopted Budget<br>Actual P Budget S<br>-<br>-<br>-<br>-<br>-<br>-<br>-<br>-<br>-<br>-<br>-<br>-<br>-<br>-<br>-<br>-<br>-<br>-<br>-     | Budget Entr<br>CY Budget<br>Input \$<br>-<br>-<br>-<br>-<br>-<br>-<br>-<br>-<br>-<br>-<br>-<br>-<br>-<br>-<br>-<br>-<br>-<br>-<br>-                  | FY20<br>y - First Pass<br>Comments                                                                                                 | Q <b>T</b>                         |            |
| Budget Entry Fund-Org Filter<br>20002-150000<br>101002-150004<br>101002-150004<br>101002-150004<br>101001-15002<br>101001-15002<br>101001-15002<br>101001-15002<br>101001-15002<br>101001-15002<br>101001-15002<br>101001-15002<br>101001-15002<br>101001-15002<br>101001-15002<br>101001-15002<br>101001-15002<br>101001-15002<br>101001-15002<br>101001-15002<br>10100-15002<br>10100-15002<br>101000-15002<br>101000-15002<br>101000-15002<br>1 | Crypense Budget Entry - Detailed Lev     Maximize     Vew     Edi     Format     Part     Color State     Constraints     Constraints     | er 101001-11<br>FY<br>Actu<br>Es Impo<br>E Expo<br>File<br>Ba Sort<br>Brea<br>Shov                                                                                                    | Report on the landing           50300 +           14         FY15           ual         Actual           al \$         Actual           al \$         Actual           13 M0         4.96           11 M0         4.96           11 M0         4.98           Prt.         10.94           10 Actual         4.90           Prt.         10.94           Value         5.28           -         5.528           -         7.257           900         -                                                                                                    | FY16           Actual           Actual           Actual           1.266           1.856           1.6,371           1.556           4.902           1.329           1.856           9.721           1.556           9.721           1.566           9.721           1.556           9.721           1.05568           1.05568                                                                                                    | FY17<br>Actual<br>Actual \$<br>370 3<br>3,017<br>14,029<br>6,179<br>7,754<br>1,474<br>1,474<br>1,5845<br>2,509<br>14,975<br>1,384<br>2,509<br>14,975<br>1,384<br>2,509<br>14,975<br>1,384<br>2,509<br>14,975<br>1,384<br>2,509<br>14,975<br>2,508<br>2,508<br>2,509<br>2,508<br>2,508<br>2, | PY18<br>Actual<br>Actual<br>57 24<br>6,022<br>13,493<br>2,832<br>2,454<br>10,837<br>2,367<br>2,206<br>4,929<br>25,543<br>3,307<br>158,420<br>1,307<br>158,420<br>1,307<br>1,58,420<br>1,58,420<br>1,59,431<br>2,59,43<br>3,307<br>1,58,420<br>1,59,455<br>1,59,455                                                                                                    | FY19<br>Actual Adopted Budget<br>Actuals PY Budget S<br>-<br>-<br>-<br>-<br>-<br>-<br>-<br>-<br>-<br>-<br>-<br>-<br>-<br>-<br>-<br>-<br>-<br>-<br>-   | Budget Entr<br>Input \$<br>-<br>-<br>-<br>-<br>-<br>-<br>-<br>-<br>-<br>-<br>-<br>-<br>-<br>-<br>-<br>-<br>-<br>-<br>-                               | FY20<br>y - First Pass<br>Comments                                                                                                 | Q ¥                                |            |

The following example illustrates how to filter on **ALL VERSIONS**.

Anaplan provides several options for the end user to filter on.

Dimensions include:

- Module & Line Item
- Time
- Versions
- Fund/Org
- On the first tab:
  - Click on the drop down arrow next to the selections to choose how you want to filter.
  - Choose the dimension to filter on.

\* In this example, the end user is choosing to select to filter on **ALL VERSIONS.** 

|                                      |                                                                                                    |                                                                                  | /tnaplan                                                                                                |                                               |                  |           |                       |                                               |           |                |                       | (                     |
|--------------------------------------|----------------------------------------------------------------------------------------------------|----------------------------------------------------------------------------------|----------------------------------------------------------------------------------------------------|-----------------------------------------------|------------------|-----------|-----------------------|-----------------------------------------------|-----------|----------------|-----------------------|-----------------------|
| 📲 🗘 🎢 Revenu                         | e Units - Reporting & Navigation                                                                                                    | × < Expense l                                                                    | Budget Entry - Detailed * ×                                                                             |                                               |                  |           |                       |                                               |           |                |                       |                       |
| Si Master O Rese                     | et 💾 Save As My View 🛛                                                                                                    | H Save As Maste                                                                  | er 🗘 Refresh 🔂 Copy                                                                                     | ⊖ Export                                      | 15               |           |                       |                                               |           |                |                       |                       |
|                                      | 1                                                                                                    | Distance Lear<br>Other Fees (A<br>5100 - Gross<br>7300 - Studen<br>7320 - Waiver | ning Fees (Unit Inputs)<br>liocated)<br>Tuttion and Fees Subtotal<br>t Aid (Allocated)<br>s (Allocated) | 256,576<br>11,772,573<br>(8,992)<br>(502,521) | -                | -         | :<br>:<br>:<br>:<br>: | 256,576<br>11,772,573<br>(8,992)<br>(502,521) |           |                |                       |                       |
| F                                    | ilter 🔶                                                                                                    | 7300 - Turbon                                                                    | Related Fees (Unit Innuts)                                                                              |                                               |                  |           |                       | Θ×                                            |           |                |                       |                       |
|                                      | ▼ SS A2: Budget Entry Expense<br>Show items that match all ▼                                                                                                | es Time / SS                                                                     | of Version: Actuals & Budget Entry                                                                      | / Line Items                                  | SS Fund-Org: Bud | get Entry |                       |                                               |           |                |                       |                       |
| Expen                                | Expense Budget Entry - Detail<br>Level: Actual S<br>Time: All Periods<br>SS of Version. Actuals & Budg<br>Entry: All Versions<br>SS Fund-Ora: Budget Entry: | ed<br>et is gre                                                                  | ater than • 0                                                                                           |                                               |                  |           |                       | • •                                           |           |                |                       |                       |
| - Budget Er                          | All versions<br>Actual<br>Adopted Budget<br>Budget Entry - Fil                                                                                              | st Pass                                                                          |                                                                                                    |                                               |                  |           |                       |                                               |           | FY19           |                       | FY20                  |
| 260002.1                             | Budget Entry - Se                                                                                                    | cond Pass                                                                        |                                                                                                    |                                               |                  |           |                       |                                               | Actual    | Adopted Budget | Budo                  | et Entry - First Pass |
| 150000 - P<br>101002-1               | Budget Entry - Fi                                                                                                    | al Pass                                                                          |                                                                                                    |                                               |                  |           |                       |                                               | Actual \$ | PY Budget \$   | CY Budget<br>Input \$ | Comments              |
| 150004 - P<br>101001-1               |                                                                                                    |                                                                                  |                                                                                                    |                                               |                  |           |                       |                                               |           |                |                       |                       |
| 150019 - H<br>101001-1<br>150020 - H |                                                                                                    |                                                                                  |                                                                                                    |                                               |                  | ОК        | Cancel                | Clear All                                     |           |                |                       |                       |
| 101001-150021                        |                                                                                                    |                                                                                  | le Service Expenses                                                                                     | 4,860                                         | 1,709            | 4,402     | 1,474                 | 10,387                                        |           |                |                       |                       |
| 150021 - HSOPOff                     | cT                                                                                                    |                                                                                  | hips & Dues                                                                                             | 130                                           | 270              | 1,329     |                       |                                               |           |                |                       |                       |
| 101001-150022                        |                                                                                                    | 7077 - Servic                                                                    | es-Internal Charges Only                                                                                | 14,735                                        | 14,101           | 18,528    | 15,845                | 23,672                                        |           |                |                       |                       |
| 150022 - HSOPOff                     | cInfoandInstructionalTec                                                                                                    | 7080 - Other                                                                     | Administrative Costs                                                                                    | 596.3                                         | 566              | 843       | 1,364                 | 2,206                                         |           |                |                       |                       |

- Select the filter type.
- Click OK.

|                                                                                                    |                                                                             | <i>I</i> ₄naplan                                                                                                    |                                                                      |                                                                    |                                                                            |                                                                              |                                                                                  |                     |                                |
|----------------------------------------------------------------------------------------------------|-----------------------------------------------------------------------------|----------------------------------------------------------------------------------------------------|----------------------------------------------------------------------|--------------------------------------------------------------------|----------------------------------------------------------------------------|------------------------------------------------------------------------------|----------------------------------------------------------------------------------|---------------------|--------------------------------|
| 🗘 🧌 Revenue Units - Reporting (                                                                                                    | Navigation ×                                                                | Expense Budget Entry - Detailed * ×                                                                                                    |                                                                      |                                                                    |                                                                            |                                                                              |                                                                                  |                     |                                |
| Master 🥎 Reset 💾 Save As I                                                                                                    | Ny View 🛛 💾 S                                                               | Save As Master 🗘 Refresh 🕥 Copy                                                                                                    | ⊖ Export                                                             | 5                                                                  |                                                                            |                                                                              |                                                                                  |                     |                                |
|                                                                                                    |                                                                             | Distance Learning Fees (Unit Inputs)<br>Distance Learning Fees (Unit Inputs)<br>Other Fees (Allocated)<br>5100 - Gross Tuition and Fees Subtotal<br>7300 - Student Aid (Allocated)<br>7300 - Vision (Allocated)                                                                                                    | 256,576<br>11,772,573<br>(8,992)                                     | -                                                                  | -                                                                          |                                                                              | 256,576<br>11,772,573<br>(8,992)                                                 |                     |                                |
|                                                                                                    |                                                                             | 7320 - Walvers (Allocated)<br>7300 - Tuition Related Fees (Unit Inputs)                                                                                                    | (502,521)                                                            | -                                                                  | -                                                                          |                                                                              | (502,521)                                                                        |                     |                                |
| Expense Budget Expense Budget Expense Store Show items that m Expense Budget I beel Actuals Time: Fr14 SS of Version: A SS Fund-Org: Bu Current Page → Budget Ei                                                                                              | Entry Expenses atch all • of the Entry - Detailed tuals & Budget get Entry: | Time / SS of Version: Actuals & Budget Entry<br>following<br>is greater than<br>is equal to<br>is not equal to<br>is less than or equal to<br>is greater than or equal to<br>is greater than or eq | y / Line Items SS                                                    | Fund-Org: Bu                                                       | dget Entry                                                                 |                                                                              | © ×                                                                              |                     |                                |
|                                                                                                    |                                                                             |                                                                                                    |                                                                      |                                                                    |                                                                            |                                                                              |                                                                                  |                     | FY19                           |
| 260002-1:<br>150000 - PI<br>101002-1:<br>150004 - PI<br>Enable filter                                                                                                    | Clear                                                                       |                                                                                                    |                                                                      |                                                                    |                                                                            |                                                                              |                                                                                  | Actual<br>Actual \$ | Adopted Budget<br>PY Budget \$ |
| 101001 1                                                                                                    |                                                                             |                                                                                                    |                                                                      |                                                                    |                                                                            |                                                                              |                                                                                  |                     |                                |
| 101001-1:<br>150019 - H                                                                                                    |                                                                             |                                                                                                    |                                                                      |                                                                    | ОК                                                                         | Cancel                                                                       | Clear All                                                                        |                     |                                |
| 101001-1:<br>150019 - H<br>101001-1:<br>150020 - H                                                                                                    |                                                                             |                                                                                                    |                                                                      |                                                                    | ок                                                                         | Cancel                                                                       | Clear All                                                                        |                     |                                |
| 101001-1:<br>150019 - H<br>101001-1:<br>150020 - H<br>101001-159021                                                                                                    |                                                                             | 7050 , Denoritable Service Evnenses                                                                                                    | 4 860                                                                | 1 709                                                              | <u>ОК</u>                                                                  | Cancel                                                                       | Clear All                                                                        |                     |                                |
| 101001-1<br>150019 - H<br>101001-1<br>150020 - H<br>101001-150021<br>150021 - HSOPOffcTeachingLearninga                                                                                                    | ndA                                                                         | 7050 - Reportable Service Expenses<br>7065 - Membershins & Duce                                                                                                    | 4,860                                                                | 1,709                                                              | OK<br>4,402<br>1,329                                                       | Cancel                                                                       | Clear All<br>10,387                                                              |                     |                                |
| 101001-1<br>150019 - H<br>101001-1<br>150020 - H<br>101001-150021<br>150021 - HSOPOffcTeachingLearninga<br>101001-150022                                                                                                    | ndA                                                                         | 7050 - Reportable Service Expenses<br>7065 - Memberships & Dues<br>7077 - Service-Internal Charges Only                                                                                                    | 4,860<br>130<br>14,735                                               | 1,709<br>270<br>14.101                                             | OK<br>4,402<br>1,329<br>18,528                                             | Cancel<br>1,474<br>-                                                         | Clear All<br>10,387                                                              |                     |                                |
| 101001-1<br>150019 - H<br>101001-1<br>150020 - H<br>101001-150021<br>150021 - HSOPOffcTeachingLearninga<br>101001-150022                                                                                                    | ndA                                                                         | 7050 - Reportable Service Expenses<br>7065 - Memberships & Dues<br>7077 - Services-Internal Charges Only<br>7080 - Other Administrative Cods                                                                                                    | 4,860<br>130<br>14,735<br>596 3                                      | 1,709<br>270<br>14,101<br>566                                      | OK<br>4,402<br>1,329<br>18,528<br>843                                      | Cancel<br>1,474<br>-<br>15,845<br>1,364                                      | Clear All<br>10,387<br>-<br>23,672<br>2,206                                      |                     |                                |
| 101001-1<br>100019-H<br>101001-1<br>150020-H<br>101001-150022<br>150024-HSCPORTcTeachingLearninga<br>101001-150022<br>150022-HSCPORTcTeachingLearninga<br>101001-150022                                                                                       | ndA<br>ITec                                                                 | 7050 - Reportable Service Expenses<br>7065 - Memberships & Dues<br>7077 - Service-Internal Charges Only<br>7080 - Other Administrative Costs<br>7085 - Other Administrative Costs                                                                                                    | 4,860<br>130<br>14,735<br>596.3<br>1.423                             | 1,709<br>270<br>14,101<br>566<br>2,944                             | OK<br>4,402<br>1,329<br>18,528<br>843<br>5,205                             | Cancel<br>1,474<br>-<br>15,845<br>1,364<br>2,599                             | Clear All<br>10,387<br>23,672<br>2,206<br>4 929                                  |                     |                                |
| 101001-1<br>150019 - H<br>101001-0<br>150020 - H<br>101001-150027<br>101001-150027<br>101001-150027<br>15002 - HSOPORtoficadinstructions<br>15000 - Pharmacy Administration<br>101001-150101                                                                  | ndA<br>ITec                                                                 | 7050 - Reportable Service Expenses<br>7065 - Memberships & Duos<br>7077 - Services-Internal Charges Only<br>7080 - Other Administrative Costs<br>7065 - Other General Expenses<br>7069 - Survice Survivases                                                                                                    | 4,860<br>130<br>14,735<br>596,3<br>1,423<br>18,453                   | 1,709<br>270<br>14,101<br>566<br>2,944<br>19,829                   | OK<br>4,402<br>1,329<br>18,528<br>843<br>5,205<br>15,979                   | Cancel<br>1,474<br>15,845<br>1,364<br>2,509<br>14 975                        | Clear All<br>10,387<br>23,672<br>2,206<br>4,929<br>25,943                        |                     |                                |
| 101001-1<br>150019-14<br>150019-14<br>101001-190011<br>101001-190011<br>101001-190012<br>150002-1HSDP0012feechingLearnings<br>15000-2-HSDP0012feechingLearnings<br>15000-2-HSDP0012feechingLearnings<br>15000-2-19011<br>15000-190115 svc Research & Far E    | hdA                                                                         | 7050 - Reportable Service Expenses<br>7065 - Memberships & Dues<br>7075 - Service-Internal Charges Only<br>7080 - Other Administrative Costs<br>7085 - Other Cancel Expenses<br>7090 - Supply Purchases<br>7000 - Isou-Cancel Enzimment                                                                                                    | 4,860<br>130<br>14,735<br>596,3<br>1,423<br>16,453<br>2,313          | 1,709<br>270<br>14,101<br>566<br>2,944<br>19,829<br>5,558          | OK<br>4,402<br>1,329<br>18,528<br>843<br>5,205<br>15,979<br>3,566          | Cancel<br>1,474<br>15,845<br>1,364<br>2,509<br>14,975<br>13,619              | Clear All<br>10,387<br>23,672<br>2,206<br>4,929<br>25,943<br>7,724               |                     |                                |
| 101001-1<br>150019-H<br>101001-1<br>150020-H<br>101001-190021<br>150021-HSDPORTeschingLearnings<br>101001-150012<br>150022-HSDPORTeschingLearnings<br>15000-Pharmacy Administration<br>101001-150101<br>150101-Public Svc Research & Ext - F<br>101002-150103 | hdA<br>ITec                                                                 | 7050 - Reportable Service Expenses<br>7065 - Memberships & Dues<br>7077 - Service-Infeand Charges Only<br>7080 - Other Administrative Costs<br>7085 - Other General Expenses<br>7080 - Supply Purchases<br>71100 - Non-Capital Equipment<br>7115 - Communice Fromenes                                                                                                    | 4,860<br>130<br>14,735<br>596,3<br>1,423<br>18,453<br>2,313<br>2,112 | 1,709<br>270<br>14,101<br>566<br>2,944<br>19,829<br>5,526<br>1,706 | OK<br>4,402<br>1,329<br>18,528<br>843<br>5,205<br>15,979<br>3,566<br>9,771 | Cancel<br>1,474<br>-<br>15,845<br>1,364<br>2,509<br>14,975<br>1,619<br>4,789 | Clear All<br>10,387<br>-<br>23,672<br>2,206<br>4,929<br>25,943<br>7,724<br>3,307 |                     |                                |

An end user can revert to the original layout by selecting **RESET** on the toolbar.

| 🔅 🐂 Revenue Units - Reporting & Naviga          | ation × 👫 Revenue Budget Entry - Detailed * × |           |           |           |           |           |           |                |                       |                    |
|-------------------------------------------------|-----------------------------------------------|-----------|-----------|-----------|-----------|-----------|-----------|----------------|-----------------------|--------------------|
| Master 🥎 Reset 💾 Save As My View                | 💾 Save As Master 🗘 Refresh 🖻 Cop              | / 🕞 Expor | t   5     |           |           |           |           |                |                       |                    |
| 🕽 Budget Entry Fund-Org Filter 💦 🔍 🍸            | 58<br>¥¥ ≥ 260001-150000 ▼                    |           |           |           |           |           |           |                |                       |                    |
|                                                 | A                                             | FY14      | FY15      | FY16      | FY17      | FY18      |           | FY19           |                       | FY20               |
| 101200-150007                                   |                                               | Actual    | Actual    | Actual    | Actual    | Actual    | Actual    | Adopted Budget | Budget                | Entry - First Pass |
| 150007 - Pharmacy Constituency<br>101001-150000 |                                               | Actual \$ | Actual \$ | Actual \$ | Actual \$ | Actual \$ | Actual \$ | PY Budget \$   | CY Budget<br>Input \$ | Comments           |
| 101003-150000                                   | 50005 - State Approp-ALA Cancer Resch C       | -         |           |           |           |           |           | -              | -                     |                    |
| 260002-150000                                   | 50015 - Teacher In-Service Cnt State Rev      |           |           |           |           | -         |           | -              |                       |                    |
| 150000 - Pharmacy Administration                | 5000 - AU State Appropriations Revenue        |           |           |           |           | -         |           | -              | 100 C                 |                    |
| 101002-150004                                   | 50100 - AUM State Appropriations Rev          |           |           |           |           |           |           | -              | -                     |                    |
| 150004 - Pharmacy Fees                          | 5010 - AUM State Appropriations               |           |           |           |           |           |           | -              |                       |                    |
| 101001-150019                                   | r 50200 - AAES State Appropriations Rev       | -         |           |           |           |           |           | -              | -                     |                    |